## Disable Pictures & Login

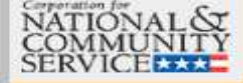

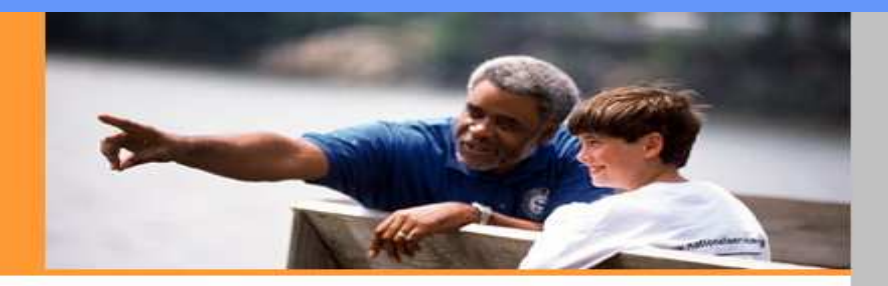

### <u>eGrants</u>

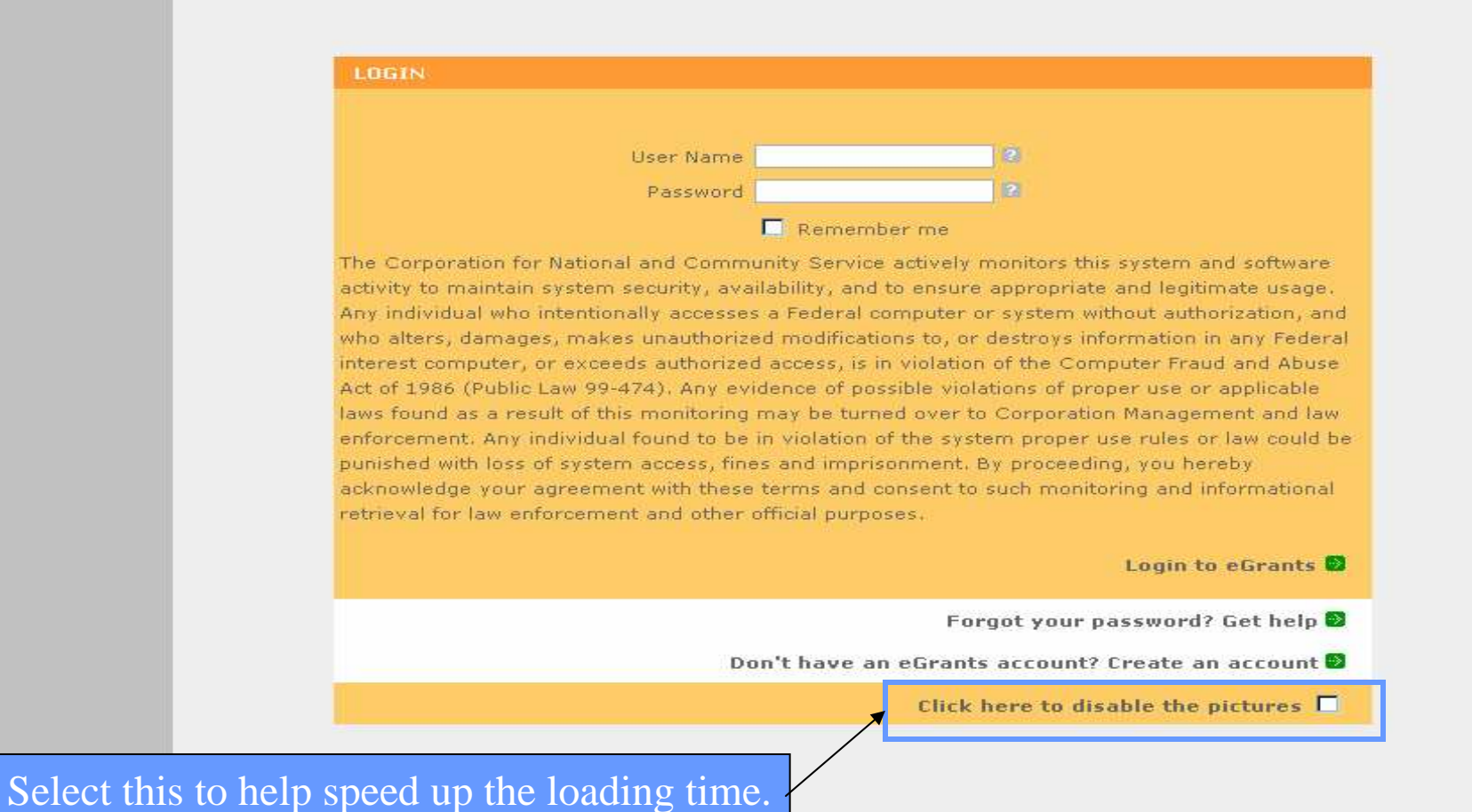

|                     |                  | Tur                        | n of         | ff P         | op-up                 | o Blo             | ock                         | er                     |                   |               |
|---------------------|------------------|----------------------------|--------------|--------------|-----------------------|-------------------|-----------------------------|------------------------|-------------------|---------------|
| licant Homepage     | e - Microsoft In | ternet Explorer provi      | ded by Aguir | re MIS       |                       |                   |                             |                        |                   |               |
| View Favorites      | Tools Help       |                            |              |              |                       | 4                 |                             |                        |                   |               |
| 🕑 - 💌 🖞             | Pop-up Block     | er 🕨                       | Turn Off Pop | -up Blocker  | -' <u> `' () ()</u> 🛣 | 1 🚳 👘             |                             |                        |                   |               |
| ttps://egrants2.cns | Manage Add-      | ons                        | Pop-up Block | ker Settings | ła                    |                   |                             |                        |                   |               |
|                     | Windows Upd      | Jate                       | Check 👻 📉    | AutoLink 🕤   | 🛩 🗐 AutoFill 🛛 🔁 Opt  | ions 🔗            |                             |                        |                   |               |
|                     | Windows Mes      | ssenger                    |              |              |                       |                   |                             |                        |                   |               |
|                     | Sun Java Cor     | nsole<br>Oue Clieb Meeting |              |              |                       | home              | my acc                      | ount                   | help              | logout        |
|                     |                  |                            |              |              |                       |                   |                             |                        |                   |               |
|                     | Internet Optio   | ettings<br>ns              |              |              |                       |                   |                             |                        |                   |               |
| -                   |                  | SERVICE AAA                |              |              |                       |                   |                             |                        |                   |               |
|                     |                  |                            |              |              |                       |                   |                             |                        |                   |               |
|                     |                  |                            |              |              |                       |                   |                             |                        |                   |               |
|                     |                  |                            |              |              |                       |                   |                             |                        |                   |               |
|                     |                  | egr/                       | ANT          | S            |                       |                   |                             |                        |                   |               |
|                     |                  |                            |              |              |                       |                   |                             |                        |                   |               |
|                     |                  |                            |              | eGRANT       | S MESSAGES            |                   |                             | MY GRANTS/APPLICATIONS |                   |               |
|                     |                  | Welcome Ann                |              | Welcome      | to eGrants!           |                   |                             | 🔁 View                 | all application/g | rants         |
|                     |                  | 3/9/2006, 6:37 PM          | I, EST       |              |                       |                   |                             | 🔁 4 Cor                | ncept Paper Initi | al Entry      |
|                     |                  |                            |              |              |                       |                   |                             | 🕺 35 Gr                | antee Initial Ent | ry            |
|                     |                  |                            |              |              |                       |                   |                             | 🕺 11 Pr                | ime Applicant In  | itial Entry   |
|                     |                  |                            |              |              |                       |                   | 🥹 6 Subapplicant Initial Er |                        | Entry             |               |
|                     |                  |                            |              |              |                       |                   |                             |                        |                   |               |
|                     |                  | Start a New Appl           | ication      |              | My Account            |                   |                             | Grant M                | anagement         |               |
|                     |                  | Click the links belo       | w to begin a | new          | Click on the links    | below to access o | common                      |                        | Create C          | ontinuation 🖻 |
|                     |                  | grant application or       | r concept pa | per.         | account functions.    |                   |                             |                        | 4                 | Amendment 🖻   |
|                     |                  | Start a                    | New Applic   | cation 🖻     | 🔊 Equ                 | al Opportunity    | Account                     |                        | Financial St      | atus Report 🖻 |
|                     |                  | Start a Ne                 | w Concept    | Paper 🖻      | Org has us            | ers awaiting ap   | pproval                     |                        | Prog              | ress Report 🕑 |
|                     |                  |                            |              |              |                       |                   |                             | P                      | PVA Report 🕑      |               |
| 508 Approved   eGr  |                  |                            | nts Feedback | Contact H    | elp Desk              |                   |                             |                        |                   |               |

# Start a Application

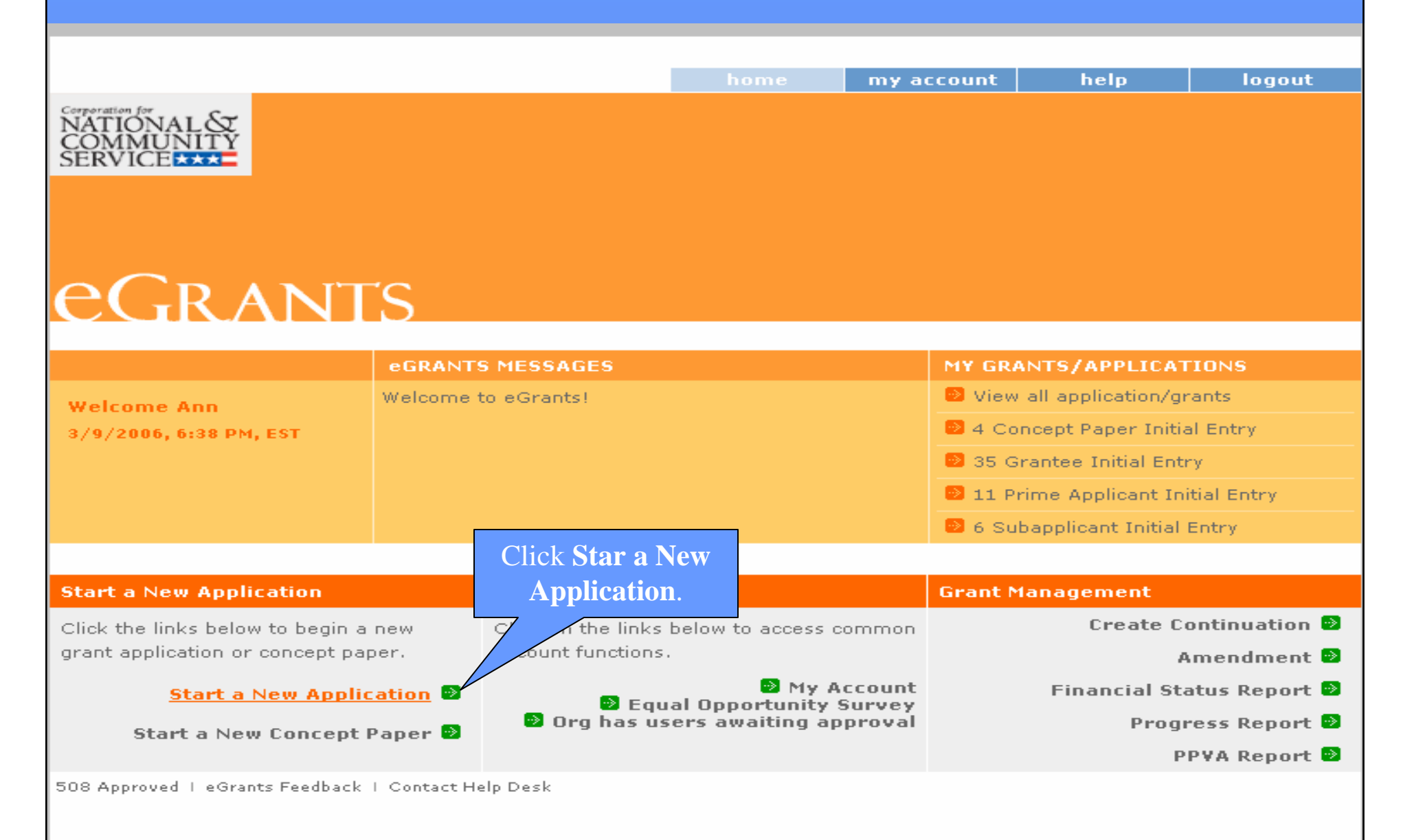

### Select a Program Area my account help loaout home Corporation f NATIONA eGrants Start New Grant App Welcome Ann cancel next 💀 3/9/2006, 6:39 PM, EST Start New Grant App Select a NOFA. Select a NOFA Legal Applicant Info Please select a program area and press GO. Then select a NOFA from the list provided. Kirkland County Rescue Mission If you are starting your second or third year of your grant, or if you are a Senior Corps 123 Hope Street Grantee and are beginning the first year of a 3 year grant, use the "View all application/grants" Pleasanton, CA 96543 link in the MY GRANTS/APPLICATIONS Section of the Home Page to create a Continuation or a Renewal. Select a **Program Area** Select a program area ... GO and then click **GO**. Select a program area ... AmeriCorps Learn and Serve America Other 508 Approved | eGrants Feedback | cancel next 🍛 Senior Corps

### Select a NOFA

| Se | : | e | c | t | а | N | o | F | ź |
|----|---|---|---|---|---|---|---|---|---|
|    |   |   |   |   |   |   |   |   |   |

Please select a NOFA and click on the "next" button. Please refer to the application guidelines and instructions to determine the correct NOFA for your project.

### Commission AmeriCorps State FY 2007

Due Date: 01/25/2007

**Summary:** These grant funds support community service programs under AmeriCorps and operate through state service commissions.

### Commission Education Awards Program 2007

### Due Date: 01/25/2007

**Summary:** The purpose of this NOFA is to allow organizations operating in a single state to apply for AmeriCorps funding for Education Awards Programs through state commissions. This NOFA is applicable to both New and Continuation applicants.

### O AmeriCorps Territories FY 2007 (Northern Mariana Islands and US Virgin Islands)

### 25/2007

Notice of Funding Availability Select and then click Next.

purpose of this NOFA is to allow local organizations in the Northern Mariana U.S. Virgin Islands to apply for AmeriCorps State funds for FY2007. The award grants on a formula based-allotment directly to organizations within alth of the Northern Mariana Islands and to the U.S. Virgin Islands to

promote and support community service in addressing critical community needs.

### O AmeriCorps National Direct FY 2007 (New)

### Due Date: 02/15/2007

Summary: These grant funds support new/recompete multi-state, intermediary, or regional AmeriCorps programs.

### O AmeriCorps National Planning Grant FY 2007

### Due Date: 02/15/2007

**Summary:** These grant funds support the design and development of multi-state, intermediary, and regional AmeriCorps programs.

### O AmeriCorps Indian Tribes FY 2007 (New)

### Due Date: 02/15/2007

Summary: These grant funds support new/recompete Tribal AmeriCorps programs.

### O AmeriCorps National Education Awards Program 2007 - New

### Due Date: 02/15/2007

**Summary:** The purpose of this NOFA is to allow institutions of higher education, state education agencies, non-profit organizations proposing multi-state programs, tribes and tribal entities proposing multi-state programs, and multi-state collaborations to apply for and administer Education Award Programs. This NOFA is applicable to new/recompete applicants only.

O AmeriCorps National Professional Corps FY 2007 (New)

## Select a State

### egrants

| Welcome Ann                       | Start New Grant App                                                                                                    |
|-----------------------------------|----------------------------------------------------------------------------------------------------|
| 9/28/2006, 12:11 PM, EDT          |                                                                                                    |
| Start New Grant App               |                                                                                                    |
| 🥺 Initial Information             | Initial Information                                                                                                    |
| Legal Applicant Info              | Please provide the following initial information needed to create an application for this NOFA. If you are creating a sub application, select a state, then a prime application.                                                                            |
| Kirkland County Rescue<br>Mission |                                                                                                    |
| 123 Hope Street                   | NOFA information                                                                                                    |
| Pleasanton, CA 96543              | Please review the NOFA you selected. If this is not the correct NOFA, hit cancel.                                                                                                    |
|                                   | NOFA: Commission AmeriCorps State FY 2007<br>Due Date: 01/25/2007<br>Summary: These grant funds support community service programs under AmeriCorps and<br>operate through state service commissions.<br>Which State are you applying to?<br>Choose a State |
|                                   | Indiana<br>Maine<br>Minnesota<br>North Carolina<br>New Mexico<br>Oregon<br>Wisconsin<br>Once you have selected your s<br>list of available Prime ID number<br>appear in another drop-down I                                                                 |
| 508 Approved   eGrants Feedbacl   | a I Contact Help Desk cancel next 🚱                                                                                                    |

## Select the Prime Application ID #

### COMMUNITY SERVICE

### egrants

🗇 📥 r opups okay 🚽 oncok

| Welcome Ann                       | Start New Grant App                                                                                                    |         |         |   |  |  |
|-----------------------------------|----------------------------------------------------------------------------------------------------|---------|---------|---|--|--|
| 9/28/2006, 12:12 PM, EDT          | ca                                                                                                    | incel   | next    | ⊛ |  |  |
| Start New Grant App               |                                                                                                    |         |         |   |  |  |
| 🥺 Initial Information             | Initial Information                                                                                                    |         |         |   |  |  |
| Legal Applicant Info              | Please provide the following initial information needed to create an application for you are creating a sub application, select a state, then a prime application.                                                                                                    | this NO | OFA. If |   |  |  |
| Kirkland County Rescue<br>Mission |                                                                                                    |         |         |   |  |  |
| 123 Hope Street                   | NOFA information                                                                                                    |         |         |   |  |  |
| Pleasanton, CA 96543              | Please review the NOFA you selected. If this is not the correct NOFA, hit cancel.                                                                                                    |         |         |   |  |  |
|                                   | NOFA: Commission AmeriCorps State FY 2007<br>Due Date: 01/25/2007<br>Summary: These grant funds support community service programs under Ameri<br>operate through state service commissions.<br>Which State are you applying to?<br>Indiana<br>Select a Prime Application ID<br>Select a Prime Application ID<br>OTACO69713 - IN State Competitive Programs | riCorps | and     | ] |  |  |
| 508 Approved   eGrants Feedback   | k I Contact Help Desk                                                                                                    | incel   | next    | Ð |  |  |
| Sel                               | ect the Prime Application ID number and the click <b>Next</b>                                                                                                    |         |         |   |  |  |

## Applicant Info Page

### 

### egrants

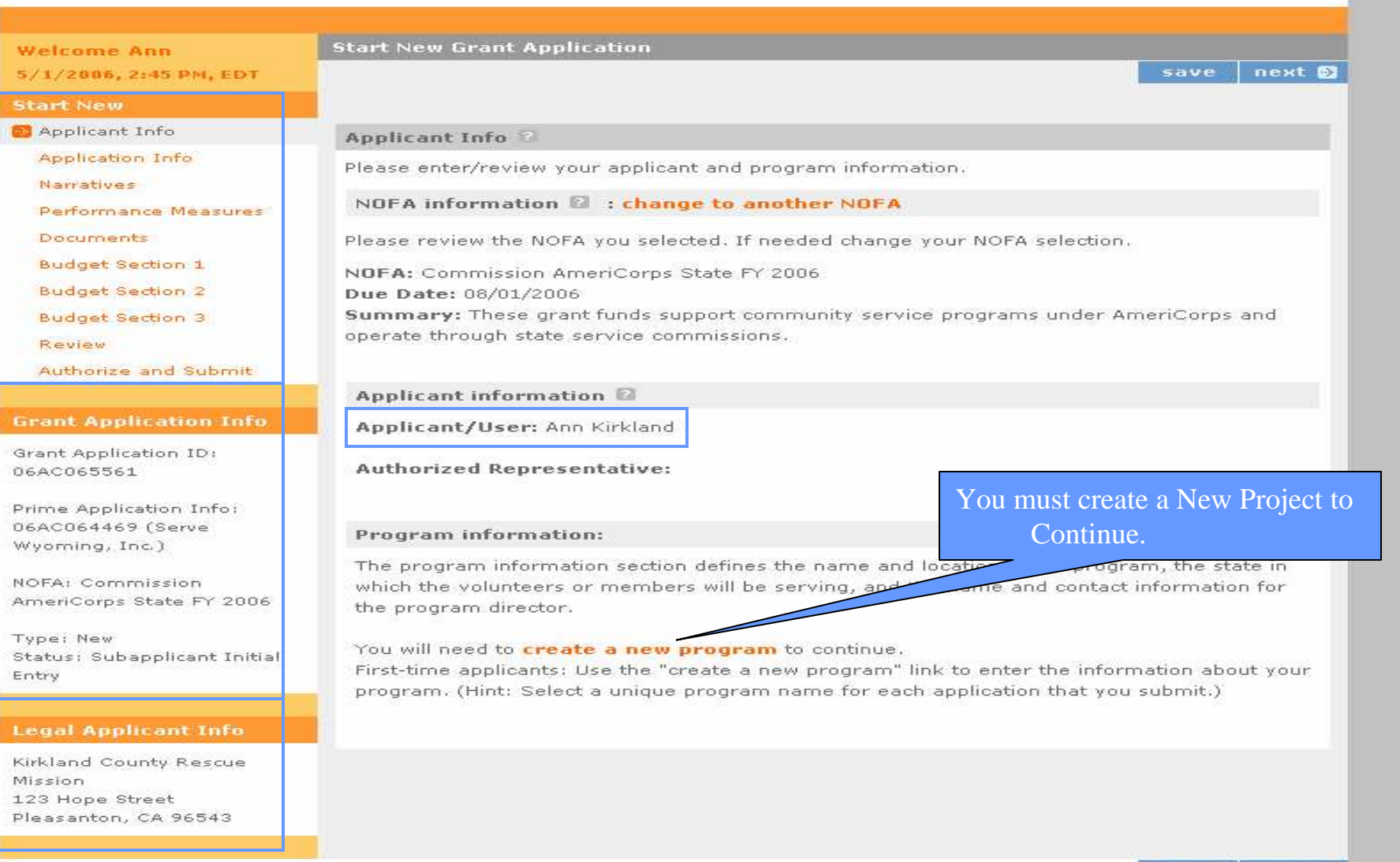

508 Approved 1 eGrants Feedback 1 Contact Help De-

| » / 21 e                         | nter/Edit a Project - Microsoft Internet Exp             | lorer                                       |                                           |
|----------------------------------|----------------------------------------------------------|---------------------------------------------|-------------------------------------------|
| 5                                | tart New Grant Application                               |                                             | -                                         |
|                                  | pplicant into                                            | cancel save                                 | & close                                   |
|                                  |                                                          |                                             |                                           |
| TION                             | Enter/Edit a Project                                     |                                             |                                           |
| MMU                              | -C.,                                                     |                                             |                                           |
|                                  | Please enter/edit your project information.<br>required. | All questions marked with an asterisk (*)an | B                                         |
|                                  |                                                          |                                             |                                           |
|                                  |                                                          |                                             |                                           |
|                                  | * Project Title:                                         |                                             |                                           |
|                                  | * Project State:                                         | Choose Your State                           |                                           |
|                                  | * Street Address 1:                                      |                                             |                                           |
| Icome                            | Street Address 2:                                        |                                             |                                           |
| 0/200                            | * City                                                   | 1                                           |                                           |
| rt Nes                           | City.                                                    |                                             |                                           |
| pplicar                          | * State:                                                 | Choose Your State Y                         |                                           |
| pplicati                         | * Zipcode:                                               |                                             |                                           |
| arrativ                          | * Phone:                                                 |                                             |                                           |
| erform                           | Fax:                                                     |                                             |                                           |
| ocume                            | Empli                                                    |                                             | ā ieta ieta ieta ieta ieta ieta ieta ieta |
| Contraction in the second second | cinali.                                                  |                                             |                                           |

### **Enter Information**

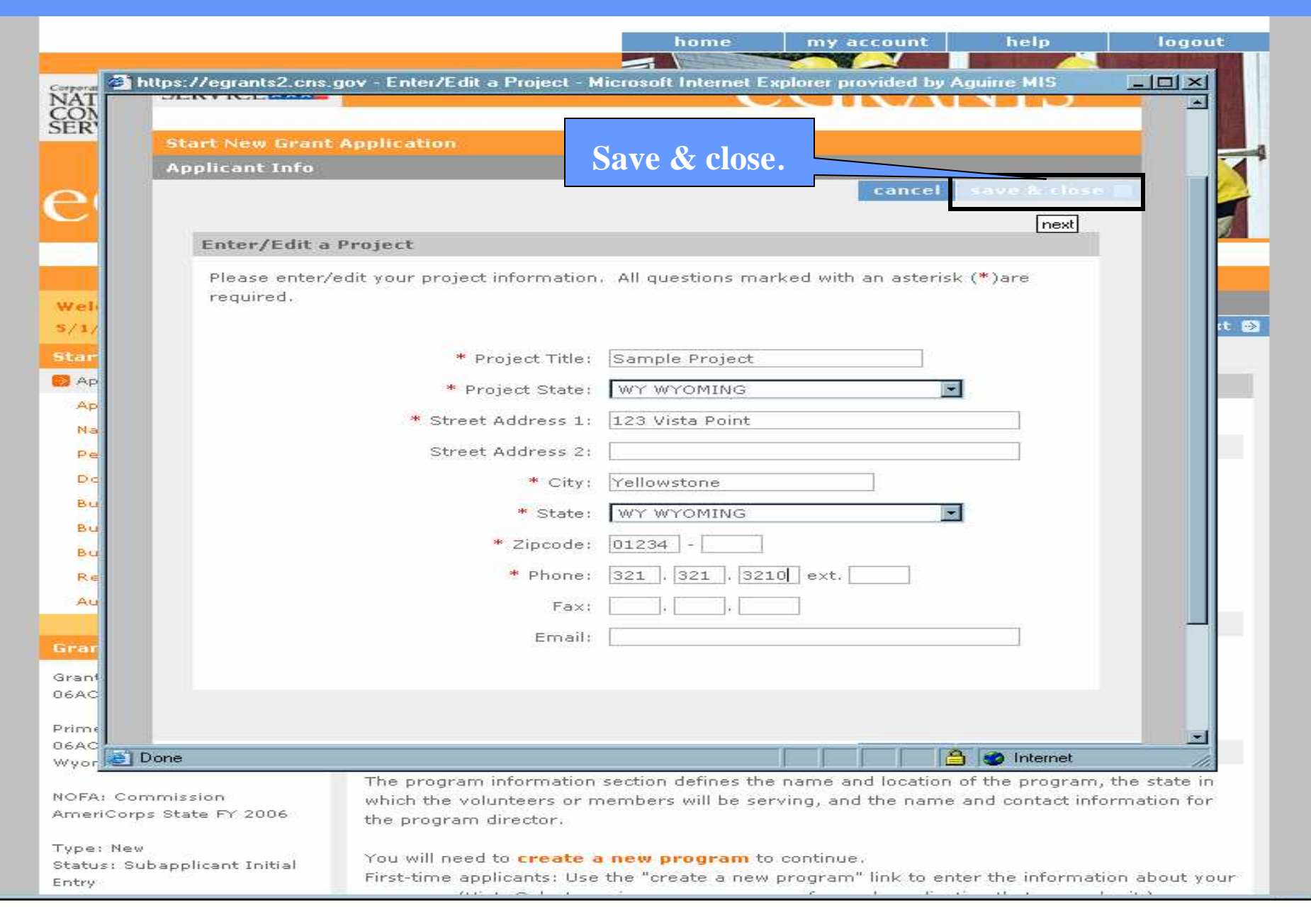

## Additional Fields & URL

### Contraction - I Charles - Contraction - Contraction - Cont

| 5/1/2886, 2:51 PM, EDT                                         | save next 🔂                                                                                                    |
|----------------------------------------------------------------|----------------------------------------------------------------------------------------------------|
| Start New                                                      |                                                                                                    |
| 😥 Applicant Info                                               | Applicant Info 😰                                                                                                    |
| Application Info                                               | Please enter/review your applicant and program information.                                                                                                    |
| Performance Measures                                           | NOFA information 🕄 : change to another NOFA                                                                                                    |
| Documents                                                      | Please review the NOFA you selected. If needed change your NOFA selection.                                                                                                    |
| Budget Section 1<br>Budget Section 2                           | NOFA: Commission AmeriCorps State FY 2006                                                                                                    |
| Budget Section 3                                               | Summary: These grant funds support community service programs under AmeriCorps and                                                                                                    |
| Review                                                         | operate through state service commissions.                                                                                                    |
| Authorize and Submit                                           |                                                                                                    |
|                                                                | Applicant information 🔞                                                                                                    |
| Grant Application Info                                         | Applicant/User: Ann Kirkland                                                                                                    |
| Grant Application ID:<br>06AC065561                            | Authorized Representative:                                                                                                    |
| Prime Application Info:<br>06AC064469 (Serve<br>Wyoming, Inc.) | Program information:                                                                                                    |
| NOFA: Commission<br>AmeriCorps State FY 2006                   | The program information section defines the name and location of the program, the state in which the volunteers or members will be serving, and the name and contact information for the program director.                                                         |
| Type: New<br>Status: Subapplicant Initial<br>Entry             | First-time applicants: Use the "enter new" link to enter the information about your program.<br>(Hint: Select a unique program name for each application that you submit.)<br>Continuation Requests and Recompete Applicants: Use the view/edit link to review the |
|                                                                | program name and address and update as necessary and confirm that the program name                                                                                                    |
| Legal Applicant Info                                           | associated with this request matches the program name used last year.                                                                                                    |
| Kirkland County Rescue<br>Mission                              | Select a program: Sample Project                                                                                                    |
| 123 Hope Street<br>Pleasanton, CA 96543                        | Enter Program Model: Senter/edit                                                                                                    |
|                                                                | Enter Program Design: 📴 enter/edit                                                                                                    |
|                                                                | Enter Program Location: 📴 enter/edit                                                                                                    |
|                                                                | Enter Program Focus: Senter/edit                                                                                                    |
|                                                                | Program Director: Select a Program Director 💌<br>enter new   view/edit 😰                                                                                                    |
|                                                                | Program Website URL:                                                                                                    |

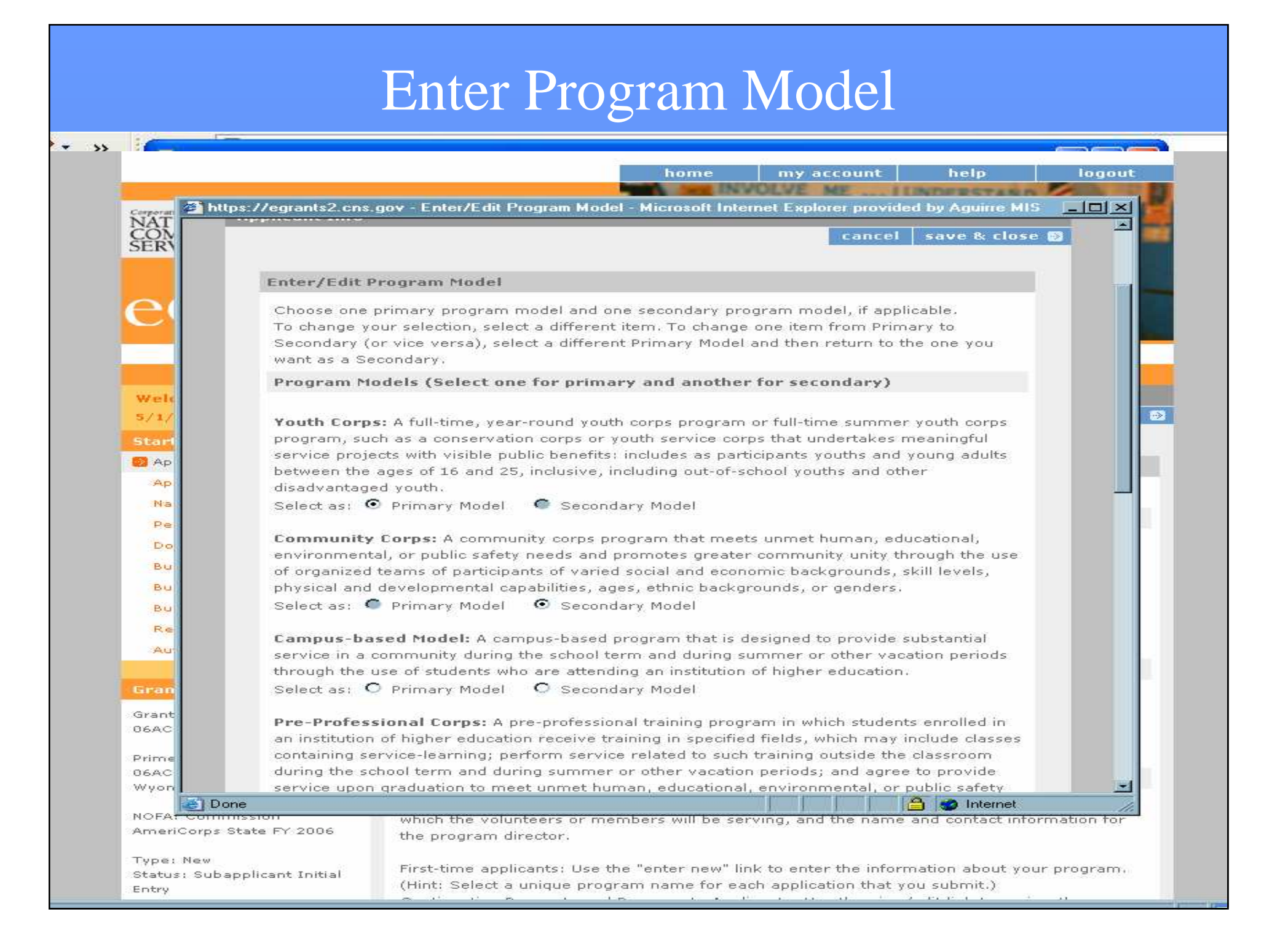

### Enter Program Design

### The sector is the second in the second in the second second secon

### Narratives

Performance Measures

Documents

Budget Section 1

Budget Section 2

Budget Section 3

Review

Authorize and Submit

### Grant Application Info

Grant Application ID: 06AC065561

Prime Application Info: 06AC064469 (Serve Wyoming, Inc.)

NOFA: Commission AmeriCorps State FY 2006

Type: New Status: Subapplicant Initial Entry

### Legal Applicant Info

Kirkland County Rescue Mission 123 Hope Street Pleasanton, CA 96543

### NOFA information 🗃 : change to another NOFA

Please review the NOFA you selected. If needed change your NOFA selection,

NOFA: Commission AmeriCorps State FY 2006 Due Date: 08/01/2006 Summary: These grant funds support community service programs under AmeriCorps and operate through state service commissions.

### Applicant information 🖾

Applicant/User: Ann Kirkland

Authorized Representative:

### Program information:

The program information section defines the name and location of the program, the state in which the volunteers or members will be serving, and the name and contact information for the program director.

First-time applicants: Use the "enter new" link to enter the information about your program. (Hint: Select a unique program name for each application that you submit.) Continuation Requests and Recompete Applicants: Use the view/edit link to review the program name and address and update as necessary and confirm that the program name associated with this request matches the program name used last year.

| Select a program:       | Sample Project            |
|-------------------------|---------------------------|
| Enter Program Model:    | entered/edited            |
| Enter Program Design:   | Senter/edit               |
| Enter Program Location: | Benter/edit               |
| Enter Program Focus:    | Senter/edit               |
| Program Director:       | Select a Program Director |
| Program Website URL:    |                           |
|                         |                           |
|                         |                           |
|                         |                           |

508 Approved | eGrants Feedback | Contact Help Desk

save next 🔊

### Enter Program Design

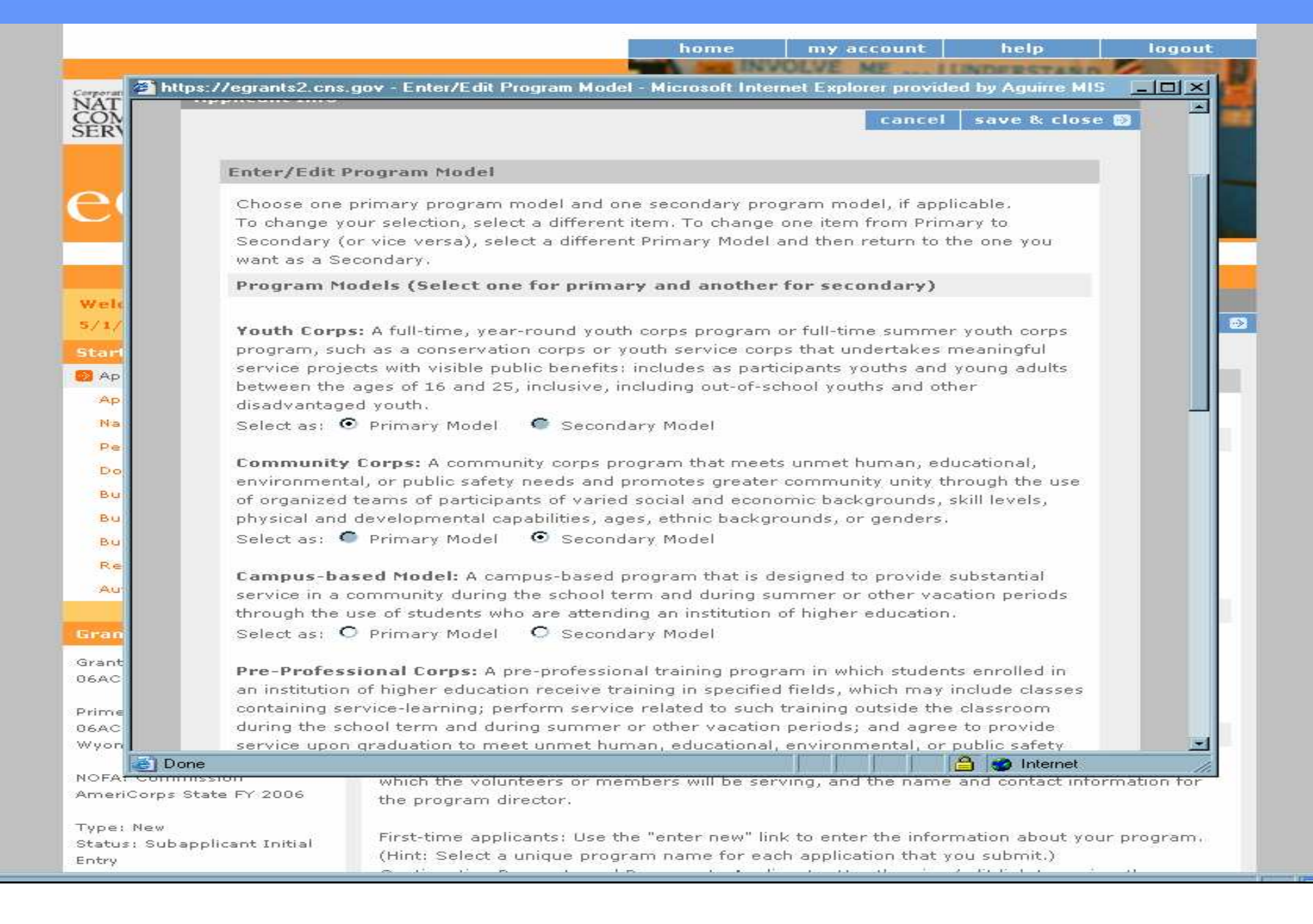

## Select a Project Director

### 

Performance Measures

Documents

Budget Section 1

**Budget Section 2** 

**Budget Section 3** 

Review

Authorize and Submit

### Grant Application Info

Grant Application ID: 06AC065561

Prime Application Info: 06AC064469 (Serve Wyoming, Inc.)

NOFA: Commission AmeriCorps State FY 2006

Type: New Status: Subapplicant Initial Entry

Kirkland County Rescue Mission 123 Hope Street Pleasanton, CA 96543

### NOFA information 😰 : change to another NOFA

Please review the NOFA you selected. If needed change your NOFA selection.

NOFA: Commission AmeriCorps State FY 2006 Due Date: 08/01/2006 Summary: These grant funds support community service programs under AmeriCorps and operate through state service commissions.

### Applicant information 😰

Applicant/User: Ann Kirkland

Authorized Representative:

### **Program information:**

The program information section defines the name and location of the program, the state in which the volunteers or members will be serving, and the name and contact information for the program director.

First-time applicants: Use the "enter new" link to enter the information about (Hint: Select a unique program name for each application that you submit.) Continuation Requests and Recompete Applicants: Use the view/edit link to program name and address and update as necessary and confirm that the associated with this request matches the program name used last year.

Click save and then **next**.

2

save 🛛 next 🦻

-

Select a program: Sample Project

enter new 🗉 view/edit 😰 entered/edited Enter Program Model:

entered/edited Enter Program Design:

🔁 enter/edit Enter Program Location: er Program Focus:

🔁 enter/edit

Beagle, Snoopy Beagle, Snoopy

Beagle, Snoopy Beagle, Snoopy Beagle, Snoopy Bird, Woodstock Danko, Gary P Delete-Me, Test Gautama, S. Kirkland, Ann

Select a Program Director ...

Select a Program Director ...

Program Director:

Everyone on the Edit User **Role/Permissions** page will be listed.

Program Website URL:

508 Approved | eGrants Feedback | Contact Help Desk

# Application Info Page

| Welcome Ann                                | Start New Grant Application                                                                               |
|--------------------------------------------|----------------------------------------------------------------------------------------------------|
| 5/1/2006, 2:59 PM, EDT                     | 🚱 back save nex                                                                                           |
| Start New                                  |                                                                                                    |
| Applicant Info                             | Application Info                                                                                          |
| Application Info                           | Please enter the requested application information below.                                                 |
| Narratives                                 |                                                                                                    |
| Performance Measures                       |                                                                                                    |
| Documents                                  | Areas affected by the program (Max. 1000 chars) List Cities, Counties or States 😰                         |
| Budget Section 1                           |                                                                                                    |
| Budget Section 2                           |                                                                                                    |
| Budget Section 3                           |                                                                                                    |
| Review                                     |                                                                                                    |
| Authorize and Submit                       | Program Start and End Dates                                                                               |
|                                            | Dressend Start Date: Marth 🖉 / Day 🖳 / 2006 📃 🗊                                                           |
| Grant Application Info                     | Yroposed Start Date: Mondr 7 Day 7 2000 T                                                                 |
| Grant Application ID:<br>06AC065561        | Proposed End Date: Month V Day V<br>2003<br>2004                                                          |
| rime Application Info:                     | 2005<br>Other 2006                                                                                        |
| 6AC064469 (Serve<br>Voming, Inc.)          | The Application is Subject to Boujew by State Funct 2008 In 12272 Process                                 |
| ,,                                         | O Yes ⊙ No 2                                                                                              |
| OFA: Commission<br>meriCorps State FY 2006 |                                                                                                    |
|                                            | If yes, please enter the date of the review. Month 💌 / Day 💌 / Year 💌                                     |
| ype: New                                   |                                                                                                    |
| ntry                                       | Applicant is Delinquent on any federal debt.                                                              |
|                                            | O Yes 💿 No 😰                                                                                              |
| egal Applicant Info                        | If yes, please explain, (Max, 240 chars)                                                                  |
| irkland County Rescue                      |                                                                                                    |
| lission                                    |                                                                                                    |
| 23 Hope Street<br>easanton, CA 96543       |                                                                                                    |
|                                            |                                                                                                    |
|                                            | Use the link below to request a new or delete an existing waiver of the volunteer leveraging              |
|                                            | in your state before submitting if you have questions about your eligibility for either of these waivers. |
|                                            | Request a Waiver                                                                                          |

### Narratives Page

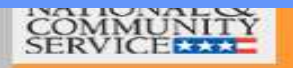

### egrants

AmeriCorps State FY 2006

Kirkland County Rescue

123 Hone Street

Type: New

Entry

Mission

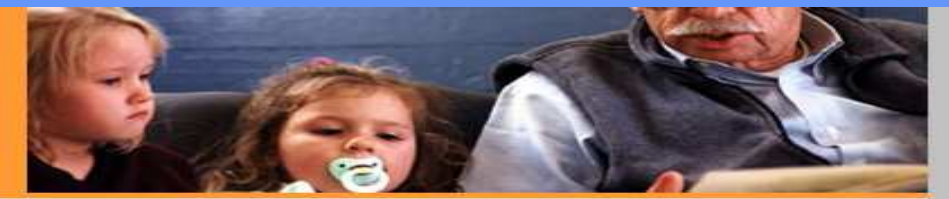

| Welcome Ann                         | Start New Grant Application                        |                                         |                            |
|-------------------------------------|----------------------------------------------------|-----------------------------------------|----------------------------|
| 5/1/2006, 4:08 PM, EDT              |                                                    |                                         | 🚱 back next                |
| Start New                           |                                                    |                                         |                            |
| Applicant Info                      | Narratives                                         |                                         |                            |
| Application Info                    | Please Enter or edit the Narrative for each catego | ry as appropriate                       |                            |
| Narratives                          | S o serativ                                        | a antered 2                             | parrative not entered      |
| Performance Measures                |                                                    |                                         | harradve not entered as    |
| Documents                           | 🛛 🥺 Executive Summary 4,000                        |                                         | view/edit narrative        |
| Budget Section 1                    | Summary of Accomplishments 8.000                   |                                         | view/edit narrative        |
| Budget Section 2                    | Rationale and Approach                             |                                         | view/edit narrative        |
| Budget Section 3                    |                                                    |                                         | ficely care narracter      |
| Authorize and Substit               | Member Outputs and Outcomes                        | 32.000/item. BUT                        |                            |
| Additionize and additine            | Community Outputs and Outcomes                     | $\Delta 11$ items co                    | $\sim$ mbined – $< 71.000$ |
| Grant Application Info              | 🛛 Organizational Capability                        |                                         |                            |
| Grant Application ID:               | Sost Effectiveness and Budget Adequacy             |                                         | view/edit narrative        |
| )6AC065561                          | Amendment Justification 4 000 (but usually i       | not applicable)                         | view/edit narrative        |
| vime Application Info:              | 1,000 (but usually 1                               | not applicable)                         | 1                          |
| )6AC064469 (Serve<br>Avoming, Inc.) |                                                    |                                         |                            |
|                                     | Total Number of Characters for All –               | <83 000                                 |                            |
| OFA: Commission                     |                                                    | ~~~~~~~~~~~~~~~~~~~~~~~~~~~~~~~~~~~~~~~ |                            |

Please refer to the application instructions for more information (copy and Status; Subapplicant Init paste the following link onto a web browser):

> http://www.americorps.gov/pdf/05\_0802\_americorps\_nofa\_instructions.pdf Tip: Keep number of characters below limits to ensure smooth submission.

### view/edit narrative

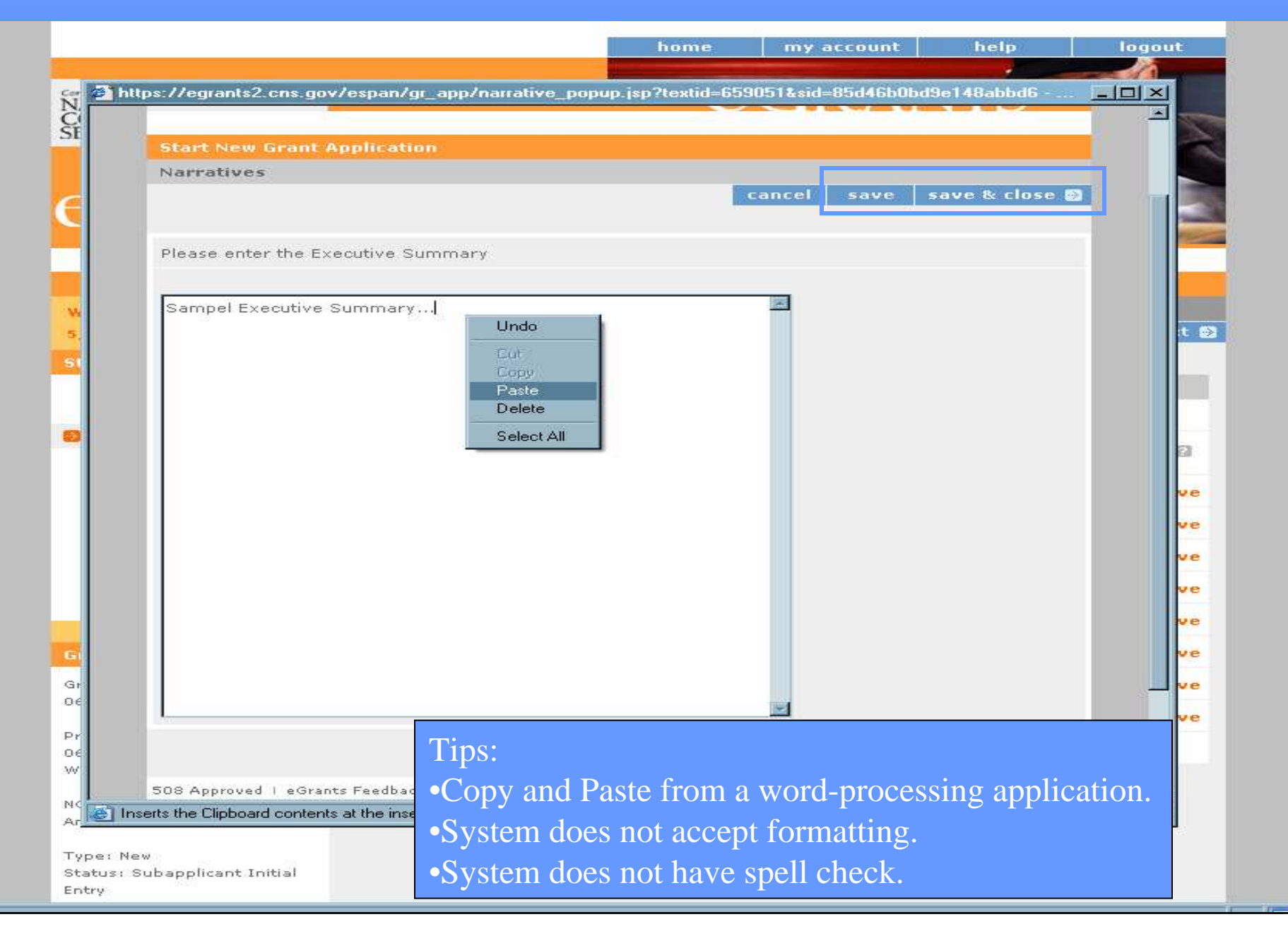

# Completed Narrative Item

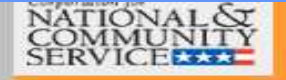

### egrants

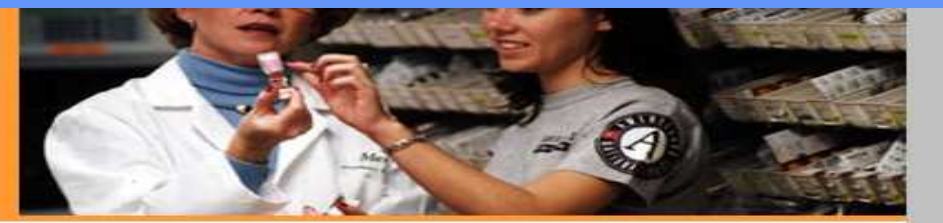

| Welcome Ann                                                    | Start New Grant Application                                         |                          |  |
|----------------------------------------------------------------|---------------------------------------------------------------------|--------------------------|--|
| 5/1/2006, 4:20 PM, EDT                                         |                                                                     | 🚱 back next 🖸            |  |
| Start New                                                      |                                                                     |                          |  |
| Applicant Info                                                 | Narratives                                                          |                          |  |
| Application Info                                               | Please Enter or edit the Narrative for each category as appropriate |                          |  |
| 🛑 Narratives                                                   |                                                                     |                          |  |
| Performance Measures                                           | Marrative entered 🖬 🧧                                               | narrative not entered La |  |
| Documents                                                      | Executive Summary                                                   | view/edit narrative      |  |
| Budget Section 1<br>Budget Section 2                           | Summary of Accomplishments                                          | view/edit narrative      |  |
| Budget Section 3                                               | Rationale and Approach                                              | view/edit narrative      |  |
| Review                                                         | Member Outputs and Outcomes                                         | view/edit narrative      |  |
| Authorize and Submit                                           | Scommunity Outputs and Outcomes                                     | view/edit narrative      |  |
| Grant Application Info                                         | Organizational Capability                                           | view/edit narrative      |  |
| Grant Application ID:                                          | 😡 Cost Effectiveness and Budget Adequacy                            | view/edit narrative      |  |
| DEACUESSEI                                                     | Amendment Justification                                             | view/edit narrative      |  |
| Prime Application Info:<br>06AC064469 (Serve<br>Wyoming, Inc.) |                                                                     |                          |  |

NOFA: Commission AmeriCorps State FY 2006

Type: New Status: Subapplicant Initial Entry

Legal Applicant Info

Kirkland County Rescue Mission

### Performance Measures I

home

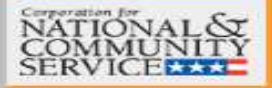

### egrants

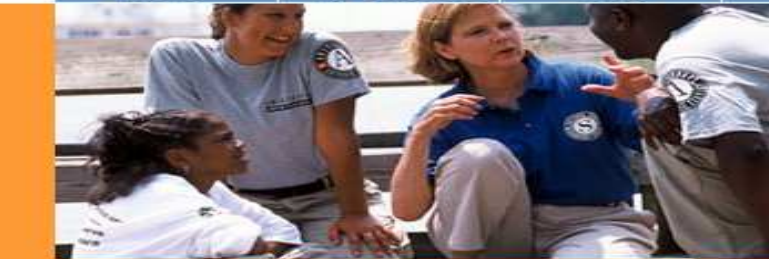

help

Se back

save

next 🔊

logout

### Welcome Ann

5/1/2006, 4:21 PM, EDT

### Start Nev

Applicant Info

Application Info

Narratives

Performance Measures

Documents

Budget Section 1

Budget Section 2

Budget Section 3

Review

Authorize and Submit

### **Grant Application Info**

Grant Application ID: 06AC065561

Prime Application Info: 06AC064469 (Serve Wyoming, Inc.)

NOFA: Commission AmeriCorps State FY 2006

Type: New Status: Subapplicant Initial Entry

Legal Annlicant Info

### **Performance Measures**

Start New Grant Application

In this section you will select service categories that describe your program activities. First select an Issue Area, and then choose one of the service categories on the pull-down menu. Use the "Add Service Category" link to select more than one. You will need to indicate which service category is the primary one, and which is the secondary. Only one service category can be indicated as the primary, and one as the secondary. After you have completed the Service Category section, enter your performance measures.

Service Categories and Performance Measures: add a service category

Performance Measures: add a performance measure

### Select Issue Area

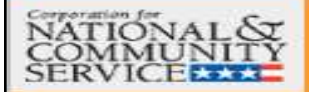

### egrants

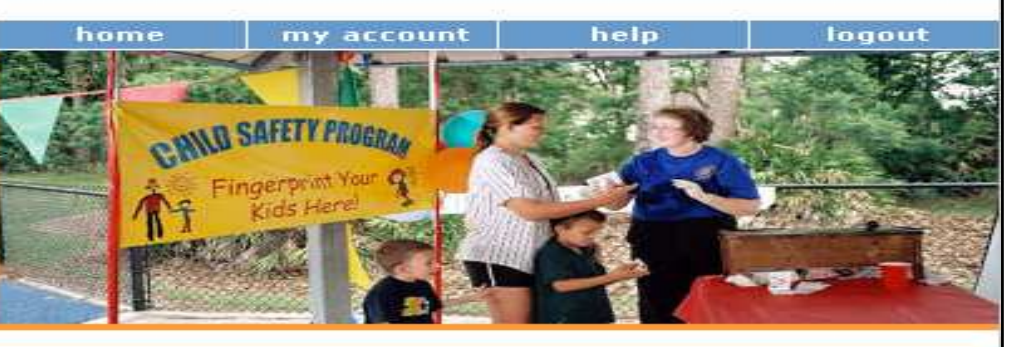

Se back

save

next 🐼

### Welcome Ann

5/1/2006, 4:22 PM, EDT

### Start New

Applicant Info

Application Info

Narratives

Performance Measures

Documents

Budget Section 1

Budget Section 2

Budget Section 3

Review

Authorize and Submit

### **Grant Application Info**

Grant Application ID: 06AC065561

Prime Application Info: 06AC064469 (Serve Wyoming, Inc.)

NOFA: Commission AmeriCorps State FY 2006

Type: New Status: Subapplicant Initial Start New Grant Application

### Performance Measures

Homeland Security Human Needs Housing

Not Applicable

Public Safety

In this section you will select service categories that describe your program activities. First select an Issue Area, and then choose one of the service categories on the pull-down menu. Use the "Add Service Category" link to select more than one. You will need to indicate which service category is the primary one, and which is the secondary. Only one service category can be indicated as the primary, and one as the secondary. After you have completed the Service Category section, enter your performance measures.

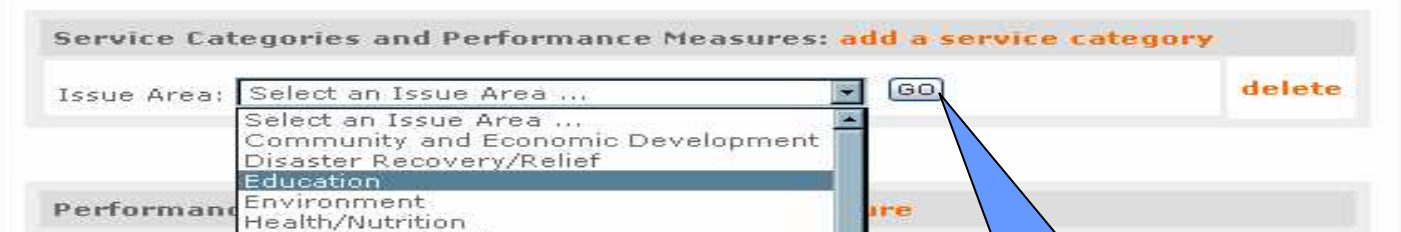

Select Issue Area and click **GO**.

## Select Service Category

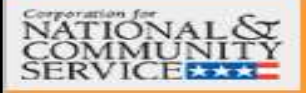

### egrants

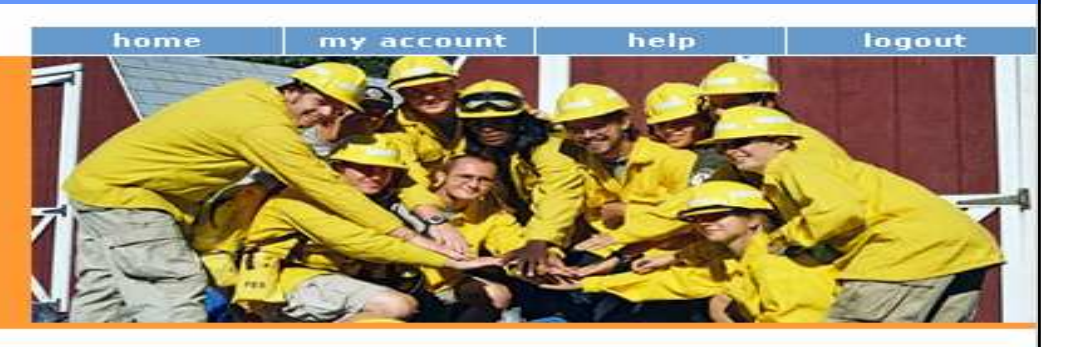

Se back

save

пенt 🐼

### Welcome Ann

5/1/2886, 4:22 PM, EDT

### Start New

Applicant Info

Application Info

### Narratives

📴 Performance Measures

Documents

Budget Section 1

Budget Section 2

Budget Section 3

Review

Authorize and Submit

### **Grant Application Info**

Grant Application ID: 06AC065561

Prime Application Info: 06AC064469 (Serve Wyoming, Inc.)

NOFA: Commission AmeriCorps State FY 2006

Type: New Status: Subapplicant Initial

### Start New Grant Application

Performance Measures

In this section you will select service categories that describe your program activities. First select an Issue Area, and then choose one of the service categories on the pull-down menu. Use the "Add Service Category" link to select more than one. You will need to indicate which service category is the primary one, and which is the secondary. Only one service category can be indicated as the primary, and one as the secondary. After you have completed the Service Category section, enter your performance measures.

### Service Categories and Performance Measures: add a service category

GO Issue Area: Education delete Service Category: Select a Service Category ... Select a Service Category ... Adult Education and Literacy Afterschool Programs America Reads Computer Literacy Performance Mea Cultural Heritage ESL Elementary Education GED/Dropouts Head Start, School Preparedness Job Preparedness, School to Work

## Primary versus Secondary

### egrants

| Welcome Ann                           | Start New Grant Application                                                                     |                                                                                            |  |  |  |  |  |
|---------------------------------------|-------------------------------------------------------------------------------------------------|--------------------------------------------------------------------------------------------|--|--|--|--|--|
| 5/1/2006, 4:25 PM, EDT                | 🚱 back save n                                                                                   | iext 🍛                                                                                     |  |  |  |  |  |
| Start New                             |                                                                                                 |                                                                                            |  |  |  |  |  |
| Applicant Info                        | Performance Measures                                                                            |                                                                                            |  |  |  |  |  |
| Application Info                      | In this section you will select service categories that describe your program activities. First |                                                                                            |  |  |  |  |  |
| Narratives                            | select an Issue Area, and then choose one of the service categories on the pull-down men        | select an Issue Area, and then choose one of the service categories on the pull-down menu. |  |  |  |  |  |
| 🦻 Performance Measures                | Use the "Add Service Category" link to select more than one. You will need to indicate whic     | ch                                                                                         |  |  |  |  |  |
| Documents                             | service category is the primary one, and which is the secondary. Only one service categor       | y can<br>vice                                                                              |  |  |  |  |  |
| Budget Section 1                      | Category section, enter your performance measures.                                              | 100                                                                                        |  |  |  |  |  |
| Budget Section 2                      |                                                                                                 |                                                                                            |  |  |  |  |  |
| Budget Section 3                      | Service Categories and Performance Measures: add a service category                             |                                                                                            |  |  |  |  |  |
| Review                                | Terus Areas Education                                                                           |                                                                                            |  |  |  |  |  |
| Authorize and Submit                  |                                                                                                 |                                                                                            |  |  |  |  |  |
|                                       | Service Category: Atterschool Programs dele                                                     | te                                                                                         |  |  |  |  |  |
| Grant Application Info                | M Primary L Secondary                                                                           |                                                                                            |  |  |  |  |  |
| Grant Application ID:                 | Issue Area: Education                                                                           |                                                                                            |  |  |  |  |  |
| 06AC065561                            | Service Category: America Reads dele                                                            | te                                                                                         |  |  |  |  |  |
| Prime Application Info:               | Primary V Secondary                                                                             |                                                                                            |  |  |  |  |  |
| 06AC064469 (Serve                     |                                                                                                 |                                                                                            |  |  |  |  |  |
| wyoming, Inc.)                        |                                                                                                 |                                                                                            |  |  |  |  |  |
| NOFA: Commission                      |                                                                                                 |                                                                                            |  |  |  |  |  |
| AmeriCorps State FY 2006              | renormance rieasures: aut a performance measure                                                 |                                                                                            |  |  |  |  |  |
| Type: New                             |                                                                                                 |                                                                                            |  |  |  |  |  |
| Status: Subapplicant Initial<br>Entry | Per the New Rule, you must have an aligned Performance Meas                                     | sure f                                                                                     |  |  |  |  |  |
|                                       | vour Drimony Convice Cotecony (conv. and nests the fellowing li                                 | 12 40                                                                                      |  |  |  |  |  |
|                                       | your Primary Service Category (copy and paste the following in                                  | IIK to                                                                                     |  |  |  |  |  |

Kirkland County Rescue Mission 123 Hope Street Pleasanton, CA 96543 web browser):

http://www.americorps.gov/about/ac/americorps\_rule\_register.pdf

and the two many to construct the state of the state of t

https://egrants2.cns.gov - Performance Measures - Microsoft Internet Explorer provided by Aguirre MIS

|   | COMMUNITY<br>SERVICE                                                                        |  |
|---|---------------------------------------------------------------------------------------------|--|
|   | Start New Grant Application Performance Measures                                            |  |
|   | cancel save                                                                                 |  |
|   | Performance Measures Please fill in the performance measure information for each section    |  |
|   | General Info Performance Measurement Title: Sample                                          |  |
|   | Measure Category: Select a Measure Category 💌                                               |  |
|   |                                                                                             |  |
|   | 508 Approved   eGrants Feedback   Contact Help Desk<br>Enter the Title and then click save. |  |
|   | Select Measure Category.                                                                    |  |
|   |                                                                                             |  |
|   |                                                                                             |  |
|   |                                                                                             |  |
|   |                                                                                             |  |
|   |                                                                                             |  |
| e | 🔒 🥪 Internet                                                                                |  |

|           | Performance Measures Continued                                                                                                    |     |
|-----------|----------------------------------------------------------------------------------------------------|-----|
|           | https://egrants2.cns.gov - Performance Measures - Microsoft Internet Explorer provided by Aguirre MIS                                                                                                  |     |
| SNCSE     | SERVICE SERVICE                                                                                                    |     |
|           | Start New Grant Application                                                                                                    |     |
| -         | Performance Measures                                                                                                    |     |
|           | cancel save                                                                                                    |     |
| w         | Performance Measures                                                                                                    |     |
| 37        | Please fill in the performance measure information for each                                                                                                    |     |
| St        | Select the Service Category                                                                                                    |     |
|           | Berformance Measurement Title: Sample and then click GO.                                                                                                    |     |
|           | Measure Category: Needs and Service Activities                                                                                                    |     |
|           | Service Category addressed by this Performane measure Worksheet:<br>Select a Service Category<br>Select a Service Category<br>Afterschool Programs (Primary)<br>America Reads (Secondary)<br>Mentoring |     |
|           | 508 Approved   eGrants Feedback   Contact Help Desk Cancel save                                                                                                    |     |
|           |                                                                                                    |     |
| Gr        |                                                                                                    |     |
| 06        |                                                                                                    |     |
| NC        |                                                                                                    |     |
| KI        |                                                                                                    |     |
| Ty<br>St  |                                                                                                    |     |
|           |                                                                                                    |     |
| Le        |                                                                                                    |     |
| Kir<br>Mi |                                                                                                    |     |
| 12        | 🔊 🛛 🔂 🕸 Internet                                                                                                    | 11. |

| nts2.cns.gov - Performance Measures - Microsoft Internet Explorer provided<br>ease fill in the performance measure information for each section                     | I by Aguine MIS    |
|----------------------------------------------------------------------------------------------------|--------------------|
| General Info                                                                                                    |                    |
| Performance Measurement Title: Sample                                                                                                    |                    |
| Measure Category: Needs and Service Activities 📃                                                                                                    |                    |
| Service Category addressed by this Performance Measure Worksheet:<br>Afterschool Programs (Primary) 🗾 😡                                                             |                    |
| Needs and Activities                                                                                                    |                    |
| Briefly describe the need to be addressed (Max. 4,000 characters)                                                                                                   | -                  |
| Briefly describe how you will achieve this result (Max 4,000 chars.)                                                                                                |                    |
|                                                                                                    |                    |
| How Many AmeriCorps members will be participating in this activity?                                                                                                 |                    |
| How Many Days per week (on average) will this activity Occur? 0                                                                                                    |                    |
| How Many Hours per day (on average) will this activity Occur? 0.0                                                                                                   |                    |
| When does this activity Begin? Month 💌 / Day 💌 / Year 💌                                                                                                    |                    |
| When does this activity End? Month 💌 / Day 💌 / Year 💌                                                                                                    |                    |
| Results<br>The outputs and outcomes you intend to track for a particular activity                                                                                   |                    |
| <b>RESULT TYPE</b><br><b>Outputs</b> are the amount or units of service that members or volunteers<br>the number of community beneficiaries the program has served. | have completed, or |
| Intermediate Outcomes specify changes that have occurred in the lives                                                                                               | s of members       |

| ittps:// | /egrants2.cns.gov - Performance Measures - Microsoft Internet Explorer provided by Aguirre MIS                                                                  |
|----------|----------------------------------------------------------------------------------------------------|
|          | Needs and Activities                                                                                                    |
|          | Briefly describe the need to be addressed (Max, 4,000 characters)                                                                                               |
|          |                                                                                                    |
|          |                                                                                                    |
|          | Briefly describe how you will achieve this result (Max 4,000 chars.)                                                                                            |
|          |                                                                                                    |
| 1.1      |                                                                                                    |
| dd of    | ne of each <b>Result Type</b> to create and an aligned                                                                                                    |
| erfor    | mance Measure for the Primary Service Category.                                                                                                    |
|          | How Many Days per week (on average) will this activity C                                                                                                    |
|          | Select the <b>Result Type</b> and then                                                                                                    |
|          | How Many Hours per day (on average) will this activity of click Add New Result Section.                                                                         |
|          | When does this activity Begin? Month / Day / Ye Reneat steps until one Output, one                                                                              |
|          | When does this activity End? Month / Day / Year                                                                                                    |
|          | Intermediate Outcome, and one En                                                                                                    |
|          | Results<br>The outputs and outcomes you intend to track for a partice Outcome have been added on the                                                            |
|          | RESULT TYPE same worksheet.                                                                                                    |
|          | Outputs are the amount or units of service that members                                                                                                    |
|          | Intermediate Outcomes specify changes that have occurred in the lives of members                                                                                |
|          | and/or beneficiaries, but are short of a significant benefit for them.<br><b>End Outcomes</b> specify changes that have occurred in the lives of members and/or |
|          | beneficiaries that are significant.                                                                                                    |
|          | To add a Performance Measure Result section, select a Result type and click the<br>'Add New Result Section' link                                                |
|          | Add New Result Section                                                                                                    |
|          | Result: Output                                                                                                    |
|          | Output                                                                                                    |

| g                    | nance Measures - Microsofi    | t Internet Explorer provided by Aguirre | MIS          |
|----------------------|-------------------------------|-----------------------------------------|--------------|
|                      |                               |                                         |              |
| -2 Sentences stating | the expected Result           |                                         |              |
| -                    |                               |                                         | 100          |
|                      |                               |                                         |              |
| INDICATORS           | 8                             |                                         |              |
| A specific, measu    | rable item of information th  | hat specifies progress toward achievir  | ig a result. |
|                      |                               |                                         |              |
| Indicator: Other     |                               | ×                                       |              |
| Select               | an Indicator,                 | skille                                  |              |
| Other Indi comm      | unity volunteers recruited    |                                         | 100          |
| TARGETS servin       | g students                    |                                         |              |
| Other.               | t beneficiaries<br>           |                                         |              |
| Target Descriptio    | ក់ 🗧                          | ~                                       |              |
|                      |                               |                                         |              |
|                      |                               |                                         |              |
| #(number) or %(      | percent)                      |                                         |              |
| # 💌                  |                               |                                         |              |
| INSTRUMENTS          |                               |                                         |              |
| questionnaire, int   | erview protocol).             | lavior checklist, tally sheet, attitude |              |
| [                    |                               |                                         |              |
|                      |                               |                                         | -            |
| PERFORMANCE          | MEASURE STATEMENT             |                                         |              |
| Combine expecte      | d results and targets into a  | sentence (Max 1,000 characters).        |              |
|                      |                               |                                         |              |
|                      |                               |                                         |              |
| PRIOR YEARS' D       | ATA                           | (Mary 1 000 above store)                |              |
| Report prior rear    | s data for this, if available | (Max 1,000 characters).                 | 141          |
|                      |                               |                                         |              |

### Performance Measures... again.

### 

### Start New Grant Application Welcome Ann 😪 back next 🕟 save 5/1/2006, 4:27 PM, EDT Applicant Info Performance Measures Application Info In this section you will select service categories that describe your program activities. First Narratives select an Issue Area, and then choose one of the service categories on the pull-down menu. Use the "Add Service Category" link to select more than one. You will need to indicate which Performance Measures service category is the primary one, and which is the secondary. Only one service category can Documents be indicated as the primary, and one as the secondary. After you have completed the Service Budget Section 1 Category section, enter your performance measures. Budget Section 2 Budget Section 3 Service Categories and Performance Measures: add a service category Review Issue Area: Education Authorize and Submit Service Category: Afterschool Programs Primary C Secondary Grant Application ID: Issue Area: Education 06AC065561 delete Service Category: America Reads Prime Application Info: Primary Secondary 06AC064469 (Serve Wyoming, Inc.) NOFA: Commission Performance Measures: add a performance measure AmeriCorps State FY 2006 view/edit delete 1. Sample Type: New Needs and Service Activities Status: Subapplicant Initial Afterschool Programs Entry Kirkland County Rescue Mission 123 Hope Street Pleasanton, CA 96543 😸 back save next 👀 508 Approved | eGrants Feedback | Contact Help Desk

### Documents

| Welcome Ann                               | Start New Grant Application                             |                               |            |
|-------------------------------------------|---------------------------------------------------------|-------------------------------|------------|
| 5/1/2006, 4:28 PM, EDT                    |                                                         | 🕼 back sav                    | /e next 🐼  |
| Start New                                 |                                                         |                               |            |
| Applicant Info                            | Documents                                               |                               |            |
| Application Info                          | Please select the appropriate status fo                 | r each document.              |            |
| Narratives                                |                                                         |                               |            |
| Performance Measures                      |                                                         |                               |            |
| Documents                                 | Document Status List: <table-cell> add a n</table-cell> | ew                            |            |
| Budget Section 1                          |                                                         | 🛛 status entered 🛛 🧧 status n | ot entered |
| Budget Section 2                          | Document Name                                           | Document Status               | delete     |
| Review                                    | 😝 Audit                                                 | Not Sept                      | <u>न</u>   |
| Authorize and Submit                      |                                                         |                               | -          |
|                                           | Evaluation                                              | Select Doc Status             |            |
| Grant Application Info                    |                                                         | Already on File at CNCS       |            |
| Grant Application ID:                     |                                                         | Not Applicable                |            |
| D6AC065561                                |                                                         | Sent                          |            |
| Prime Application Info:                   |                                                         |                               |            |
| 06AC064469 (Serve                         |                                                         |                               |            |
| wyonning, me, j                           |                                                         |                               |            |
| VOFA: Commission                          |                                                         |                               |            |
| mencorps otate 11 2000                    |                                                         |                               |            |
| Type: New<br>Statuc: Subapplicant Initial | Documents will be de                                    | faulted to <b>Not Sent</b> ,  |            |
| intry                                     | you must shance the                                     | tatus accordingly If you      |            |
|                                           | you must change me s                                    | status accordingry. If you    |            |
| Legal Applicant Info                      | do not change the stat                                  | us, you will not be able      |            |
| Kirkland County Rescue                    | to submit the applicati                                 | on                            |            |
| Mission                                   | to submit the application                               |                               |            |
| 123 Hope Street                           |                                                         |                               |            |

# Budget Section 1

| Start New Grant Ap                     | plication            |                                                                                                    |                                                                                                    |                                                                                                    |                                                                                                    |                                                                                                    |  |  |  |
|----------------------------------------|----------------------|----------------------------------------------------------------------------------------------------|----------------------------------------------------------------------------------------------------|----------------------------------------------------------------------------------------------------|----------------------------------------------------------------------------------------------------|----------------------------------------------------------------------------------------------------|--|--|--|
|                                        |                      |                                                                                                    |                                                                                                    |                                                                                                    | 💽 bacl                                                                                                    | 🕻 next 🖻                                                                                                    |  |  |  |
|                                        |                      |                                                                                                    |                                                                                                    |                                                                                                    |                                                                                                    | _                                                                                                    |  |  |  |
| Budget Section I. I                    | Program C            | perating                                                                                                    | Costs - I                                                                                                    | Enter Source o                                                                                                    | f matching fund                                                                                                    | s (2)                                                                                                    |  |  |  |
|                                        |                      |                                                                                                    |                                                                                                    |                                                                                                    |                                                                                                    |                                                                                                    |  |  |  |
| Personnel Expens                       | ses: add a           | new bud                                                                                                    | get item                                                                                                    |                                                                                                    |                                                                                                    |                                                                                                    |  |  |  |
| Position/Title Qty                     | Annual 9<br>Salary T | 5 Tota<br>ime Amo                                                                                                    | l CNCS<br>unt Share                                                                                                    | 6 Grantee<br>e Share                                                                                                    | edit                                                                                                    | del                                                                                                    |  |  |  |
| Subtotal                               | C                    | lick on                                                                                                    | the ora                                                                                                    | ange links t                                                                                                    | o add inform                                                                                                    | ation.                                                                                                    |  |  |  |
|                                        |                      |                                                                                                    |                                                                                                    | 0                                                                                                    |                                                                                                    |                                                                                                    |  |  |  |
| Personnel Fringe                       | Benefits:            | add a ne                                                                                                    | w budget                                                                                                    | titem                                                                                                    |                                                                                                    |                                                                                                    |  |  |  |
| Purpose Calcula                        | tion Total<br>Amou   | CNCS<br>nt Share                                                                                                    | Grantee<br>Share                                                                                                    |                                                                                                    | edit                                                                                                    | del                                                                                                    |  |  |  |
| Subtotal                               |                      |                                                                                                    |                                                                                                    |                                                                                                    |                                                                                                    |                                                                                                    |  |  |  |
|                                        |                      |                                                                                                    |                                                                                                    |                                                                                                    |                                                                                                    |                                                                                                    |  |  |  |
| Staff Travel : add a new budget item 😰 |                      |                                                                                                    |                                                                                                    |                                                                                                    |                                                                                                    |                                                                                                    |  |  |  |
| Purpose Calcula                        | tion Total<br>Amou   | CNCS<br>nt Share                                                                                                    | Grantee<br>Share                                                                                                    |                                                                                                    | edit                                                                                                    | del                                                                                                    |  |  |  |
| Subtotal                               |                      |                                                                                                    |                                                                                                    |                                                                                                    |                                                                                                    |                                                                                                    |  |  |  |
|                                        |                      |                                                                                                    |                                                                                                    |                                                                                                    |                                                                                                    |                                                                                                    |  |  |  |
| Member Travel :                        | add a new            | budget                                                                                                    | tem 🛛                                                                                                    |                                                                                                    |                                                                                                    |                                                                                                    |  |  |  |
| Purpose Calcula                        | tion Total<br>Amou   | CNCS<br>nt Share                                                                                                    | Grantee<br>Share                                                                                                    |                                                                                                    | edit                                                                                                    | del                                                                                                    |  |  |  |
| Subtotal                               |                      |                                                                                                    |                                                                                                    |                                                                                                    |                                                                                                    |                                                                                                    |  |  |  |
| Equipment : add a                      | a new bud            | get item                                                                                                    | 2                                                                                                    |                                                                                                    |                                                                                                    |                                                                                                    |  |  |  |
| Item/Purpose Qty                       | Unit To<br>Cost Am   | al CN                                                                                                    | CS Granto<br>are Share                                                                                                    | ee                                                                                                    | edit                                                                                                    | del                                                                                                    |  |  |  |
|                                        |                      |                                                                                                    |                                                                                                    |                                                                                                    |                                                                                                    |                                                                                                    |  |  |  |
|                                        | Start New Grant Ap   | Start New Grant Application   Budget Section I. Program D   Please enter the necessary budg   Personnel Expenses:   add a   Position/Title   Qty   Subtotal     Personnel Fringe Benefits:   Purpose   Calculation   Total   Amound   Subtotal     Purpose   Calculation   Total   Amound   Subtotal     Member Travel : add a new budget   Purpose   Calculation   Total   Amound   Subtotal     Purpose   Calculation   Total   Amound   Subtotal     Purpose   Calculation   Total   Amound   Subtotal     Total   Amound   Subtotal     Total   Amound   Subtotal     Total   Amound   Subtotal     Total   Amound   Subtotal | Start New Grant Application         Budget Section I. Program Operating         Please enter the necessary budget information         Personnel Expenses:         add a new budget         Position/Title       Qty         Annual       %         Total         Subtotal         Personnel Fringe Benefits:         Purpose       Calculation         Total         Subtotal         Staff Travel :         Amount         Share         Subtotal         CNCS         Subtotal         Staff Travel :         Add a new budget item         Purpose       Calculation         Total       CNCS         Subtotal       CNCS         Member Travel :       add a new budget item         Subtotal       CNCS         Amount       Share         Subtotal       CNCS         Amount       Share         Subtotal       CNCS         Amount       Share         Subtotal       CNCS         Amount       Share         Subtotal       CNCS         Amount       Share         Subtotal <td>Start New Grant Application         Budget Section I. Program Operating Costs         Please enter the necessary budget information for your process add a new budget item         Personnel Expenses:         add a new budget item         Position/Title       Qty       Annual       %       Total       CNCS         Subtotal       Click on the ord         Purpose       Calculation       Total       CNCS       Grantee         Subtotal       Total       CNCS       Grantee         Subtotal       Total       CNCS       Grantee         Subtotal       Total       CNCS       Grantee         Purpose       Calculation       Total       CNCS       Grantee         Subtotal       Member Travel : add a new budget item       Image: Share       Image: Share         Purpose       Calculation       Total       CNCS       Grantee         Subtotal       Total       CNCS       Grantee       Share         Subtotal       Total       CNCS       Grantee       Share         Subtotal       Total       CNCS       Grantee       Share       Share         Subtotal       Total       CNCS       Grantee       Share</td> <td>Start New Grant Application         Budget Section I. Program Operating Costs         Enter Source o         Please enter the necessary budget information for your project.         Personnel Expenses: add a new budget item         Position/Title       Qty       Annual       %       Total       CNCS       Grantee         Subtotal       Click on the orange links to         Personnel Fringe Benefits: add a new budget item         Purpose       Calculation       Total       CNCS       Grantee         Subtotal       Staff Travel : add a new budget item       Image: Share       Share       Share         Subtotal       Total       CNCS       Grantee       Share         Subtotal       Total       CNCS       Grantee       Share         Subtotal       Total       CNCS       Grantee       Share         Subtotal       Total       CNCS       Grantee       Share         Subtotal       Total       CNCS       Grantee       Share         Subtotal       Total       CNCS       Grantee       Share         Subtotal       Total       CNCS       Grantee       Share         Subtotal       Share       Share</td> <td>Start New Grant Application         Colspan="2"&gt;Budget Section I. Program Operating Costs - Enter Source of matching fund         Please enter the necessary budget information for your project.         Personnel Expenses: add a new budget item         Position/Title Qty Annual %         Subtotal         Once Grantee         edit         Subtotal         Once Grantee         Purpose Calculation Total Amount Share         Annual %         Staff Travel : add a new budget item         Purpose Calculation Total Amount Share         Amount Share         Staff Travel : add a new budget item         Purpose Calculation Total Amount Share         Amount Share         Share         edit         Subtotal         Purpose Calculation Total Amount Share         Share         edit         Subtotal         Purpose Calculation Total Amount Share         Purpose Calculation Total Amount Share         Amount Share         Subtotal     </td> | Start New Grant Application         Budget Section I. Program Operating Costs         Please enter the necessary budget information for your process add a new budget item         Personnel Expenses:         add a new budget item         Position/Title       Qty       Annual       %       Total       CNCS         Subtotal       Click on the ord         Purpose       Calculation       Total       CNCS       Grantee         Subtotal       Total       CNCS       Grantee         Subtotal       Total       CNCS       Grantee         Subtotal       Total       CNCS       Grantee         Purpose       Calculation       Total       CNCS       Grantee         Subtotal       Member Travel : add a new budget item       Image: Share       Image: Share         Purpose       Calculation       Total       CNCS       Grantee         Subtotal       Total       CNCS       Grantee       Share         Subtotal       Total       CNCS       Grantee       Share         Subtotal       Total       CNCS       Grantee       Share       Share         Subtotal       Total       CNCS       Grantee       Share | Start New Grant Application         Budget Section I. Program Operating Costs         Enter Source o         Please enter the necessary budget information for your project.         Personnel Expenses: add a new budget item         Position/Title       Qty       Annual       %       Total       CNCS       Grantee         Subtotal       Click on the orange links to         Personnel Fringe Benefits: add a new budget item         Purpose       Calculation       Total       CNCS       Grantee         Subtotal       Staff Travel : add a new budget item       Image: Share       Share       Share         Subtotal       Total       CNCS       Grantee       Share         Subtotal       Total       CNCS       Grantee       Share         Subtotal       Total       CNCS       Grantee       Share         Subtotal       Total       CNCS       Grantee       Share         Subtotal       Total       CNCS       Grantee       Share         Subtotal       Total       CNCS       Grantee       Share         Subtotal       Total       CNCS       Grantee       Share         Subtotal       Share       Share | Start New Grant Application         Colspan="2">Budget Section I. Program Operating Costs - Enter Source of matching fund         Please enter the necessary budget information for your project.         Personnel Expenses: add a new budget item         Position/Title Qty Annual %         Subtotal         Once Grantee         edit         Subtotal         Once Grantee         Purpose Calculation Total Amount Share         Annual %         Staff Travel : add a new budget item         Purpose Calculation Total Amount Share         Amount Share         Staff Travel : add a new budget item         Purpose Calculation Total Amount Share         Amount Share         Share         edit         Subtotal         Purpose Calculation Total Amount Share         Share         edit         Subtotal         Purpose Calculation Total Amount Share         Purpose Calculation Total Amount Share         Amount Share         Subtotal |  |  |  |

# Enter Source of Matching Funds

| TIO<br>MM<br>VIC<br>NAT<br>CON<br>SER    | //egrants2.c                             | cns.gov/espan              | /gr_app/bud   | lgetfunds_  | popup įs | sp?app=06 | AC065561&c | at=2100&sid= |                       |
|------------------------------------------|------------------------------------------|----------------------------|---------------|-------------|----------|-----------|------------|--------------|-----------------------|
| TIO<br>MM<br>VIC<br>CON<br>SERV          | ional &                                  | ens gov/espan              | /gr_app/bud   | lgetfunds_  | popup.j: | :p?app=06 | AC065561&c | at=2100&sid= |                       |
| NAT<br>CON<br>SERV                       | IONAL S                                  |                            |               |             |          |           |            |              |                       |
| C SERV                                   | IONAL &                                  |                            |               |             |          |           |            |              |                       |
| C NAT<br>CON<br>SERV                     | IONAL &                                  |                            |               |             |          |           |            |              |                       |
| C SERV                                   | IMUNITY                                  |                            |               |             |          |           |            |              |                       |
| C SER                                    | / I/C I T BUILDING                       | č                          |               |             |          | 00        | DA         | NITC         |                       |
|                                          | IC.E.E.E.E.E.E.E.E.E.E.E.E.E.E.E.E.E.E.E |                            |               |             |          |           |            | ND           |                       |
|                                          |                                          |                            |               |             |          |           |            |              |                       |
| Starl                                    | New Gran                                 | t Application              |               |             |          |           |            |              |                       |
|                                          |                                          |                            |               |             |          |           |            |              |                       |
|                                          |                                          |                            |               |             |          |           | cancel     | save & close |                       |
| COR                                      |                                          |                            |               |             |          |           |            |              | avt 🔊                 |
| Pleas                                    | e enter the                              | source of mat              | ching funds i | n the textl | box belo | ω.        |            |              |                       |
| t Ne                                     |                                          |                            |               |             |          |           |            |              |                       |
| oplic Sou                                | rce of Mate                              | ching Funds                | (Max.1000 c   | :hars)      |          |           |            |              |                       |
| oplic                                    |                                          |                            |               |             |          |           |            | 10.00        |                       |
| arrati                                   |                                          |                            |               |             |          |           |            |              |                       |
| erfor                                    |                                          |                            |               |             |          |           |            |              |                       |
| ocum                                     |                                          |                            |               |             |          |           |            |              |                       |
| udge                                     |                                          |                            |               |             |          |           |            |              | and the second second |
| udge                                     |                                          |                            |               |             |          |           |            |              | del                   |
| udge                                     |                                          |                            |               |             |          |           |            |              |                       |
| evier                                    |                                          |                            |               |             |          |           |            |              |                       |
| uthor                                    |                                          |                            |               |             |          |           |            |              |                       |
| 508 Ap                                   | proved   eGi                             | rants Feedback             | Contact Helj  | p Desk      |          |           | cancel     | save & close |                       |
| nt A                                     |                                          |                            |               |             |          |           |            |              |                       |
| t Ap                                     |                                          |                            |               |             |          |           |            |              | 1                     |
| 065                                      |                                          |                            |               |             |          |           |            |              |                       |
| 🛃 Done                                   |                                          |                            |               |             |          |           |            | 🍏 Internet   | 11.                   |
| e Application II                         | nto:                                     |                            |               |             |          |           |            |              |                       |
| ming, Inc.)                              | <del>,</del>                             |                            |               |             |          |           |            |              |                       |
| 200.002360300000000000000000000000000000 |                                          | Staff Trav                 | vel : add a r | new budg    | et item  |           |            |              |                       |
| A: Commission                            | Y 2006                                   |                            |               | Total       | CNCS     | Grantee   |            |              |                       |
|                                          |                                          | Purpose                    | Calculation   | Amount      | Share    | Share     |            | edit         | del                   |
| e: New                                   |                                          | Cubtot-1                   |               |             |          |           |            |              |                       |
|                                          |                                          | 30 F F F F F F F F F F F F |               |             |          |           |            |              |                       |

| <b>A</b> dd | aN | ew | Rud | get  | Item |
|-------------|----|----|-----|------|------|
| 1100        |    |    | Duu | ger. |      |

| Docum           | ients                    | Personnel Expenses: add a new budget item                       |                |
|-----------------|--------------------------|-----------------------------------------------------------------|----------------|
| Budge           | t Section 2              | Position/Title Oty Annual % Total CNCS Grantee                  | edit del       |
| Bud             |                          | Salary Time Amount Share Share                                  |                |
| Ret             | nttps://egrantsz.cr      | s.gov/espan/gr_app/budgetentry_popup.jsp/sctn=1&app=06AC065561& |                |
| Aut             |                          |                                                                 |                |
|                 | Corporation for          |                                                                 |                |
| Grant           | COMMUNIT                 |                                                                 | TTC            |
| Grant           | SERVICE                  | EGRAN                                                           |                |
| 06ACC           | -                        |                                                                 |                |
| Prime           | Start New Gran           | t Application                                                   |                |
| 06ACC           | Budget - Perso           | nnel Expenses<br>Enter the position or title                    |                |
| Wyom            |                          |                                                                 | ave & close 🔊  |
| NOFA:           |                          |                                                                 |                |
| Ameri           | Please enter the         | ecessary budge                                                  |                |
| Type:           |                          | * Position/Title:                                               |                |
| Status<br>Entry |                          | * Qty:                                                          |                |
|                 |                          | * Annual Salary: \$                                             |                |
| Legal           |                          | * % Time:%                                                      |                |
| Kirklar         |                          | Total Amount: \$0.00                                            |                |
| Missio          |                          | * CNCS Share: \$                                                |                |
| 123 H<br>Pleasa |                          | * Grantee Share: \$                                             |                |
|                 |                          |                                                                 |                |
|                 | are used outside outside |                                                                 |                |
|                 | 508 Approved 1 eG        | rants Feedback   Contact Help Desk                              |                |
|                 | Scroll your o            | ursor over the orange text for explanation/description          | tion of item   |
|                 |                          | uisor over the orange text for explanation/descrip              |                |
|                 |                          |                                                                 |                |
| le              | ] Done                   |                                                                 | 🍲 Internet 🛛 🏸 |
|                 |                          | Supplies : add a new budget item                                |                |
|                 |                          |                                                                 |                |
|                 |                          | Item Calculation Amount Share Share                             | edit del       |
|                 |                          | Subtotal                                                        |                |
|                 |                          |                                                                 |                |
|                 |                          |                                                                 |                |

# New Budget Line Item

| wercome with                 |                                                  |                  |          |          |       |         |                |          |           |       | 11   |  |
|------------------------------|--------------------------------------------------|------------------|----------|----------|-------|---------|----------------|----------|-----------|-------|------|--|
| 5/1/2006, 4:37 PM, EDT       |                                                  |                  |          |          |       |         |                |          |           | back  | пенt |  |
| Start New                    |                                                  |                  |          |          |       |         |                |          |           |       |      |  |
| Applicant Info               | Budget Sectio                                    | n I. I           | rogram   | n Oper   | ating | Costs   | - Enter        | Source o | fmatching | funds | 2    |  |
| Application Info             | Please enter th                                  | e nece           | essary h | udaet in | forma | tion fo | r vour pro     | iect.    |           |       |      |  |
| Narratives                   |                                                  |                  |          |          |       |         | ing easily pro |          |           |       |      |  |
| Performance Measures         |                                                  |                  |          |          |       |         |                |          |           |       |      |  |
| Documents                    | Personnel Expenses: add a new budget item        |                  |          |          |       |         |                |          |           |       |      |  |
| Budget Section 1             | Fersonner Ez                                     | .pen.            |          | a a nev  |       | geene   | 2111           |          |           |       |      |  |
| Budget Section 2             | Position/Title                                   | Citu             | Annual   | 96       | То    | tal     | CNCS           | Grantee  | adi       | +     | del  |  |
| pudget dection 2             | Posicion, nee                                    | Sec. A           | Salary   | Time     | an An | nount   | Share          | Share    |           | 2     | Gei  |  |
| Budget Section 3             | Project                                          |                  |          |          | 3.9   |         | 92             | · ·      |           |       | 1    |  |
| Review                       | Manager                                          | 1                | \$50,00  | 100      | % \$D | 0,000   | \$15,000       | \$35,000 | edi       | t     | dei  |  |
| Authorize and Submit         | Subtotal                                         | 1                | \$50,00  | 0        | \$5   | 0,000   | \$15,000       | \$35,000 |           |       |      |  |
|                              |                                                  |                  |          |          |       |         |                |          |           |       |      |  |
| Grant Application Info       |                                                  |                  |          |          |       |         |                |          |           |       |      |  |
| Grant Application ID:        | Personnel Fringe Benefits: add a new budget item |                  |          |          |       |         |                |          |           |       |      |  |
| 06AC065561                   |                                                  |                  |          |          |       |         |                |          |           |       |      |  |
| Prime Application Info:      | Purpose C                                        | Purpose Calculat |          | tal 🤇    | CNCS  | Grant   | ee             |          | edit      |       | del  |  |
| 06AC064469 (Serve            |                                                  |                  | Antoun   |          | share | windre  |                |          |           |       |      |  |
| Wyoming, Inc.)               | Subtotal                                         |                  |          |          |       |         |                |          |           |       |      |  |
| NOFA: Commission             |                                                  |                  |          |          |       |         |                |          |           |       |      |  |
| AmeriCorps State FY 2006     | Staff Travel ( add a new budget item [2]         |                  |          |          |       |         |                |          |           |       |      |  |
| Tupor New                    | Staff Travel                                     | : add            | anew     | budge    | titen | 1 6.0   |                |          |           |       |      |  |
| Status: Subapplicant Initial | Dunnan C                                         | 1                | То       | tal (    | CNCS  | Grant   | ee             |          |           |       | 1.1  |  |
| Entry                        | Purpose Calculat                                 |                  | An       | nount 3  | Share | Share   | are            | ec       | ean       |       | del  |  |
|                              | Subtotal                                         |                  |          |          |       |         |                |          |           |       |      |  |
| Legal Applicant Info         |                                                  |                  |          |          |       |         |                |          |           |       |      |  |
| Kirkland County Rescue       |                                                  |                  |          |          |       |         |                |          |           |       |      |  |
| Mission                      | Member Travel : add a new budget item 🛛          |                  |          |          |       |         |                |          |           |       |      |  |
| 123 Hope Street              |                                                  |                  | 1        |          |       |         |                |          |           |       |      |  |
| Pleasanton, CA 96543         | Purpose C                                        | alcula           | tion     | tai (    | Share | Grant   | ee             |          | edit      |       | del  |  |
|                              |                                                  |                  |          |          |       |         |                |          |           |       |      |  |
|                              | Subtotal                                         |                  |          |          |       |         |                |          |           |       |      |  |
|                              |                                                  |                  |          |          |       |         |                |          |           |       |      |  |
|                              | Fauinment                                        | add              | a new b  | udaat    | item  | 12      |                |          |           |       |      |  |
|                              | Equipment : add a new budget item 😰              |                  |          |          |       |         |                |          |           |       |      |  |
|                              |                                                  |                  |          |          |       |         |                |          |           |       |      |  |

# Budget Section 2

| /1/2006, 4:39 PM, EDT                 |                        |                                |      |                 |             |           |                |            |            | 🕙 ba | k next   |
|---------------------------------------|------------------------|--------------------------------|------|-----------------|-------------|-----------|----------------|------------|------------|------|----------|
| art New                               |                        |                                |      | _               |             |           |                |            |            |      |          |
| Applicant Info                        | Budget Sectio          | n II. Mem                      | ber  | Costs -         | Ente        | r Sou     | rce of m       | atching    | j funds (  | 2    |          |
| Application Info                      | Please enter th        | e necessary                    | bud  | lget infor      | matio       | n for y   | our projec     | t.         |            |      |          |
| Narratives                            |                        |                                |      | -               |             |           |                |            |            |      |          |
| Performance Measures                  |                        |                                |      |                 |             |           |                |            |            |      |          |
| Documents                             | Living Allowa          | ance <table-cell></table-cell> |      |                 |             |           |                |            |            |      |          |
| Budget Section 1                      |                        |                                | #    |                 |             | #         |                |            |            |      |          |
| Budget Section 2                      |                        |                                | мы   | rs Allow        | wance M     | #<br>Mbrs | brs Total      | CNCS       | Grantee    |      |          |
| Budget Section 3                      | Item                   |                                |      | Rate            | e w/        | w/o Ame   | Amount Share   | Share      | Share      | edit | del      |
| Review                                |                        |                                | Alle | w               |             | Allow     |                |            |            |      | -        |
| Authorize and Submit                  | Full Time (17          | 00 hrs)                        |      |                 |             |           | \$0            | \$0        | \$0        | edit |          |
|                                       | 1-Year Half T          | ime (900                       |      |                 |             |           | <i>t</i> 0     | <i>t</i> 0 | <i>t</i> 0 |      |          |
| ant Application Info                  | hours)                 |                                |      |                 |             |           | <sup>\$0</sup> | şυ         | \$U        | earc |          |
| ant Application ID:                   | 2-Year Half Time (1st  |                                |      |                 |             |           | <b>≮</b> ∩     | <b>≮</b> ∩ | \$O        | edit |          |
| AC065561                              | Year)                  |                                |      |                 |             |           | 40             | 40         | 40         | cuic |          |
| me Application Info:                  | 2-Year Half T          | ime (2nd                       |      |                 |             |           | \$0            | \$0        | \$0        | edit |          |
| AC064469 (Serve                       | Year)                  |                                |      |                 |             |           |                |            |            |      |          |
| yoming, Inc.)                         | Reduced Half Time      |                                |      |                 |             |           | \$0            | \$0        | \$0        | edit |          |
| FA: Commission                        | (675 hrs)              |                                |      |                 |             |           |                |            |            |      |          |
| neriCorps State FY 2006               | Quarter Time (450 hrs) |                                |      |                 |             |           | \$0            | \$0        | \$0        | edit |          |
| pe: New<br>atus: Subapplicant Initial | Minimum Tim<br>hrs)    | e (300                         |      |                 |             |           | \$0            | \$0        | \$0        | edit |          |
| try                                   | Subtotal               |                                | 0    | \$0             |             | 0         | \$0            | \$0        | \$0        | MSY  | Cost/MSY |
|                                       |                        |                                |      |                 |             |           |                |            |            | 0    | \$0      |
| gal Applicant Info                    |                        |                                |      |                 |             |           |                |            |            |      |          |
| kland County Rescue                   |                        |                                |      |                 |             |           |                |            |            |      |          |
| sion<br>3 Hope Street                 | Member Sup             | port Costs                     | ::a  | dd a nev        | v bud       | lget it   | em 🛛           |            |            |      |          |
| asanton, CA 96543                     | Purpose                | Calculati                      | ion  | Total<br>Amount | CNC<br>Shar | S Gra     | ntee<br>are    |            | edit       |      | del      |
|                                       | FICA for               |                                |      |                 |             |           |                |            |            |      |          |
|                                       |                        |                                |      | ±0              | 40          | 4.0       |                |            |            |      |          |

\$0

Compensation

\$0

\$0

edit

|        |          | · · · · · · · · · · · · · · · · · · · |     | •   |      | •   |            |
|--------|----------|---------------------------------------|-----|-----|------|-----|------------|
| Lintor | $Q_{11}$ |                                       | tom | 110 | Voot | 101 | <b>'</b> ) |
|        |          |                                       |     |     | SECI |     |            |
|        |          |                                       |     |     |      |     |            |

| Autr     | ionze and oublinic      |                                         | ***             | 40       | 40        | Cuit            |
|----------|-------------------------|-----------------------------------------|-----------------|----------|-----------|-----------------|
| irant    | Application Info        | hours)                                  | \$0             | \$0      | \$0       | edit            |
| r 🔊 1    | https://egrants2.cns.go | v/espan/gr_app/budgetentry_popup.jsp?   | app=06AC065561& | cat=2210 | &etysprsh | otyp - Mi 🔳 🗆 🗙 |
| E        |                         |                                         |                 |          |           | -               |
| r<br>e   | NATIONAL ST             |                                         |                 |          |           |                 |
| ×.5      | COMMUNITY               |                                         | eGR             | AT       | VT'       |                 |
| с<br>,г  |                         |                                         |                 |          |           |                 |
| y.       | Start New Grant         | Application                             |                 |          |           |                 |
| t<br>n   | Budget - Living         | Allowance                               | c               | ancel    | save &    | close 🎯         |
|          |                         |                                         |                 |          |           |                 |
| •        | Please enter the ne     | cessary budget information for your pro | ject.           |          |           |                 |
| ii<br>Ii |                         | * Item: Full Time (1                    | 700 hrs)        |          |           |                 |
| 14<br>14 |                         | * Allowance Rate: \$                    |                 |          |           |                 |
|          |                         | * # Mbrs w/o Allow:                     |                 |          |           |                 |
|          |                         | Total Amount: \$0.00                    |                 |          |           |                 |
|          |                         | * CNCS Share: \$0                       | .00             |          |           |                 |
|          |                         | " Grantee Share: \$ju                   |                 |          |           |                 |
|          |                         |                                         |                 |          |           |                 |
|          | 508 Approved   eGra     | ints Feedback   Contact Help Desk       | - C             | ancel    | save &    | close 🗃         |
|          |                         |                                         |                 |          |           |                 |
|          |                         |                                         |                 |          |           |                 |
|          | Done                    |                                         |                 |          | 🔒 🌚 Ir    | nternet         |
|          |                         | 0%                                      |                 | 0.%      | 3         |                 |
|          |                         |                                         |                 |          |           |                 |
|          |                         |                                         |                 |          |           |                 |
|          |                         |                                         |                 |          |           |                 |
|          |                         |                                         |                 |          |           |                 |

## Budget Section 3

| /1/2006, 4:41 PM, EDT                        |                     |               |           |           |                 |                   |                   |                  | 🚱 back    | next 💀 |
|----------------------------------------------|---------------------|---------------|-----------|-----------|-----------------|-------------------|-------------------|------------------|-----------|--------|
| Start New                                    |                     |               |           |           |                 |                   |                   |                  |           |        |
| Applicant Info<br>Application Info           | Budget Sec<br>funds | tion II       | II. Admi  | inistrati | ve/Ind          | irect Cost        | s - Enter         | Source of        | fmatching |        |
| Narratives                                   | Please enter        | the ne        | cessary b | budget in | formatio        | n for your        | project.          |                  |           |        |
| Performance Measures                         |                     |               |           |           |                 |                   |                   |                  |           |        |
| Documents                                    |                     |               |           |           | -               |                   |                   |                  |           |        |
| Budget Section 1                             | Corporatio          | on Fixe       | ed Perc   | entage    |                 |                   |                   |                  |           |        |
| Budget Section 2                             | Item                | Cal           | culation  | Total     | CNCS            | Grantee           |                   | edit             |           | del    |
| 🥺 Budget Section 3                           |                     |               |           | Amount    | Share           | Share             |                   |                  |           |        |
| Review                                       | Corporatio          | n             |           |           |                 |                   |                   |                  |           |        |
| Authorize and Submit                         | Amount              |               |           | \$0       | \$0             | \$0               |                   | edit             |           |        |
| Grant Application Info                       | Commissio           | 'n            |           | \$0       | \$0             | \$0               |                   | edit             |           |        |
| Grant Application ID:                        | Amount              |               |           |           |                 |                   |                   |                  |           |        |
| 06AC065561                                   | Subtotal            |               |           | \$0       | \$0             | \$0               |                   |                  |           |        |
| Prime Application Info:<br>06AC064469 (Serve |                     |               |           |           |                 |                   |                   |                  |           |        |
| Wyoming, Inc.)                               | Federally           | Appro         | ved Inc   | direct Co | st Rate         | add a n           | ew budg           | et item 🛛        | 1         |        |
| NOFA: Commission<br>AmeriCorps State FY 2006 | Cost<br>Type        | Cost<br>Basis | Calcula   | tion Rat  | e Rate<br>Clain | Total<br>ned Amou | CNCS<br>Int Share | Grantee<br>Share | edit      | del    |
| Type: New<br>Status: Subapplicant Initial    | Subtotal            |               |           |           |                 |                   |                   |                  |           |        |

You must validate the budget after entering all information in order to submit your application. Validating ensures that all information entered was entered correctly.

| 123 Hope Street<br>Pleasanton, CA 96543 | 0% | 0%                     |
|-----------------------------------------|----|------------------------|
|                                         |    |                        |
|                                         |    | Validate this budget 🕺 |
|                                         |    |                        |

# Review Page – Overview

| weicome Ann                                                                                        |                                                                                                    |
|----------------------------------------------------------------------------------------------------|----------------------------------------------------------------------------------------------------|
| 5/1/2006, 4:43 PM, EDT                                                                             | 🕲 back 🛛 next 📎                                                                                                    |
| Start New                                                                                          | NOFA Information                                                                                                    |
| Applicant Info<br>Application Info<br>Narratives<br>Performance Measures<br>Documents              | <ul> <li>NOFA: Commission AmeriCorps State FY 2006</li> <li>Grant Application ID #: 06AC065561</li> <li>Due Date: 08/01/2006</li> <li>Summary: These grant funds support community service programs under AmeriCorps and operate through state service commissions.</li> </ul>                               |
| Budget Section 1                                                                                   | View/Print your application                                                                                                    |
| Budget Section 2<br>Budget Section 3                                                               | Please click on any of the following links to view/print a report.                                                                                                    |
| Review<br>Authorize and Submit                                                                     | <ul> <li>Application for Federal Assistance: view/print report</li> <li>Budget: view/print report</li> <li>Budget Narrative: view/print report</li> </ul>                                                                                                    |
| Grant Application Info<br>Grant Application ID:<br>06AC065561<br>Prime Application Info:           | <ul> <li>Funding Summary Chart: view/print report</li> <li>Organization/People Report: view/print report</li> <li>Program Summary Chart: view/print report</li> <li>Review Recommendations: view/print report</li> </ul>                                                                                     |
| 06AC064469 (Serve<br>Wyoming, Inc.)                                                                | Applicant Info: edit                                                                                                    |
| NOFA: Commission<br>AmeriCorps State FY 2006<br>Type: New<br>Status: Subapplicant Initial<br>Entry | <ul> <li>Applicant/User: Ann Kirkland</li> <li>Authorized Representative:</li> <li>Applying Type: New</li> <li>Applying: As subapplicant to application #06AC064469</li> <li>Program: Sample Project</li> <li>Program Initiative:</li> <li>Program Director: Beagle, Snoopy</li> <li>Program URL:</li> </ul> |
| Legal Applicant Info                                                                               |                                                                                                    |
| Kirkland County Rescue<br>Mission                                                                  | Application Info: edit                                                                                                    |
| 123 Hope Street<br>Pleasanton, CA 96543                                                            | <ul> <li>Areas affected by the program:</li> <li>Program Start and End Dates: ~</li> <li>Subject to Review by State Executive Order 12372 Process: No</li> <li>Delinguent on any federal debt? No</li> </ul>                                                                                                 |
|                                                                                                    | Narratives: edit                                                                                                    |
|                                                                                                    | <ul> <li>Executive Summary: entered</li> <li>Summary of Accomplishments: not entered</li> <li>Rationale and Approach: not entered</li> </ul>                                                                                                    |

### Year 2 and 3 Estimates

|           |                                       | - options   |             | g scaren - eg | baningarite |               |
|-----------|---------------------------------------|-------------|-------------|---------------|-------------|---------------|
|           | Amendment Justi                       | fication: I | not entered |               |             |               |
| Do        | cuments: <mark>edit</mark>            |             |             |               |             |               |
| Au<br>Evi | dit - Not Sent<br>aluation - Not Sent |             |             |               |             |               |
| Bu        | Budget Section 1 + 3 Totals:          |             |             |               |             |               |
|           | Total Amount                          |             | CNCS        | Share         |             | Grantee Share |
| \$        | 0                                     |             | \$0         |               | \$0         |               |
|           |                                       |             | 0%          |               | 0%          |               |
| Bu        | dget Total: Validate                  | e this bu   | dget 🕑      |               |             |               |
|           | Total Amount                          |             | CNCS        | Share         |             | Grantee Share |
| \$        | 0                                     |             | \$0         |               | \$0         |               |
|           |                                       |             | 0%          |               | 0%          |               |
| Re        | quired Match Perce                    | ntages:     |             |               |             |               |
|           |                                       |             | Grantee Sha | re Percentage | •           |               |
| c         | %                                     |             |             |               |             |               |
| Ye        | ar 2 and 3 Estimate                   | es: edit    |             |               |             |               |
|           |                                       | Tota        | al Amount   | CNCS S        | Share       | Grantee Share |
| Y         | 'ear Two                              | \$0         |             | \$            |             | \$            |
|           |                                       |             |             | 0%            |             | 0%            |
| Y         | ear Three                             | \$0         |             | \$            |             | \$            |
|           |                                       |             |             | 0%            |             | 0%            |

This section is located on the bottom of the **Review** page. Simply scroll down the page to find it.

## Year 2 and 3 Estimates

|                                   |                                     |       |                    | Ê    |
|-----------------------------------|-------------------------------------|-------|--------------------|------|
| NATIONAL &<br>COMMUNIT<br>SERVICE | ХYЦ                                 | e     | GRANTS             |      |
| Start New Gra                     | nt Application                      |       |                    |      |
|                                   |                                     |       | cancel save & clos | se 🔉 |
| Entire de d Dud                   |                                     |       |                    |      |
| Please enter the                  | get<br>estimated Budgets for next y | ears. |                    |      |
| Year 2 Estim                      | ates                                |       |                    |      |
|                                   | CNCS Share                          | \$    |                    |      |
|                                   | Grantee Share                       | *     |                    |      |
| Year 3 Estim                      | ates                                |       |                    |      |
|                                   | CNCS Share                          | * \$  |                    |      |
|                                   | Grantee Share                       | \$    |                    |      |
| FOR Lower LL R                    |                                     |       | cancol save % clo  |      |
| SUS Approved 1 R                  | eport a Bug                         |       |                    |      |
|                                   |                                     |       |                    | -    |
| el Done                           |                                     |       |                    |      |

## Review Page – View/Print Report

| Welcome Ann                                                                                                    | Start New Grant Application                                                                                                    |
|----------------------------------------------------------------------------------------------------|----------------------------------------------------------------------------------------------------|
| 5/1/2006, 4:43 PM, EDT                                                                                                    | 🚱 back 🛛 next 🤧                                                                                                    |
| Start New                                                                                                    | NOFA Information                                                                                                    |
| Applicant Info<br>Application Info<br>Narratives<br>Performance Measures<br>Documents                                                                                                    | <ul> <li>NOFA: Commission AmeriCorps State FY 2006</li> <li>Grant Application ID #: 06AC065561</li> <li>Due Date: 08/01/2006</li> <li>Summary: These grant funds support community service programs under AmeriCorps and operate through state service commissions.</li> </ul>                                                                                                    |
| Budget Section 1                                                                                                    | View/Print your application                                                                                                    |
| Budget Section 2                                                                                                    | Please click on any of the following links to view/print a report.                                                                                                    |
| Review Authorize and Submit  Grant Application Info  Grant Application ID: 06AC065561  Prime Application Info: 06AC064469 (Serve Wyoming, Inc.)  NOFA: Commission AmeriCorps State FY 2006  Type: New Status: Subapplicant Initial Entry  Legal Applicant Info | <ul> <li>Application for Federal Assistance: view/print report</li> <li>Budget: view/print report</li> <li>Budget Narrative: view/print report</li> <li>Funding Summary Chart: view/print report</li> <li>Organization/People Report: view/print report</li> <li>Program Summary Chart: view/print report</li> <li>Review Recommendations: view/print report</li> </ul> Applicant Info: edit <ul> <li>Applicant/User: Ann Kirkland</li> <li>Authorized Representative:</li> <li>Applying Type: New</li> <li>Applying: As subapplicant to application #06AC064469</li> <li>Program: Sample Project</li> <li>Program Initiative:</li> <li>Program Director: Beagle, Snoopy</li> <li>Program URL:</li> </ul> |
| Kirkland County Rescue<br>Mission                                                                                                    | Application Info: edit                                                                                                    |
| 123 Hope Street<br>Pleasanton, CA 96543                                                                                                    | <ul> <li>Areas affected by the program:</li> <li>Program Start and End Dates: ~</li> <li>Subject to Review by State Executive Order 12372 Process: No</li> <li>Delinquent on any federal debt? No</li> </ul>                                                                                                    |
|                                                                                                    | Narratives: edit                                                                                                    |
|                                                                                                    | <ul> <li>Executive Summary: entered</li> <li>Summary of Accomplishments: not entered</li> <li>Rationale and Approach: not entered</li> </ul>                                                                                                    |

# View Sample Report

| Ad      | lobe Rea | der - [ACState Sample Report.pdf]                                                                                                    |                                                               |                                                              |                       |                    |          |
|---------|----------|----------------------------------------------------------------------------------------------------|---------------------------------------------------------------|--------------------------------------------------------------|-----------------------|--------------------|----------|
|         | . ei .   |                                                                                                    |                                                               | 100%                                                         |                       | Send files anyone  | can view |
|         |          |                                                                                                    |                                                               |                                                              |                       | in free Adobe R    | Reader   |
| ¥.      |          | DR                                                                                                    | ΔF1                                                           |                                                              |                       |                    | Ť.       |
| k       |          |                                                                                                    |                                                               | ET                                                           |                       |                    |          |
| Boo     |          | FARII-F.                                                                                                    | ACE SHE                                                       |                                                              | 1417                  |                    |          |
| 8       |          | APPLICATION FOR FEDERAL ASSISTAN                                                                                                    | ICE                                                           | 1. TYPE OF SUBMISSIO                                         | N:                    |                    |          |
| ignatur |          | 2a. DATE SUBMITTED TO CORPORATION<br>FOR NATIONAL AND COMMUNITY                                                                                                    |                                                               | STATE APPLICATION ID                                         | ENTIFIER:             |                    |          |
| The     | repor    | ts run in Adobe Acrobat PDF format a                                                                                                    | nd canno                                                      | ot be edited.                                                |                       |                    |          |
| Any     | chan     | ges must be made in the eGrants system                                                                                                    | m.                                                            |                                                              |                       |                    |          |
| Tos     | ave o    | r print a report, simply click on the cor                                                                                                    | respond                                                       | ing icon.                                                    | ROJECT DIRECTOR OR OT | THER<br>TION (give |          |
| Pa      |          | ADDRESS (give street address, city, state and zip code):<br>123 Hope Street<br>Pleasanton CA 96543                                                                                                    | - NAME: Snoopy<br>TELEPHONE NI<br>FAX NUMBER:<br>INTERNET E-M | Beagle<br>UMBER: (321) 322-3210<br>AlL ADDRESS: lizcheung3/6 | hotmail.com           |                    |          |
|         |          | 6. EMPLOYER IDENTIFICATION NUMBER (EIM):<br>987654321                                                                                                    | 7. TYPE OF APP<br>7a. Non-Profit                              | PLICANT:                                                     |                       |                    |          |
|         |          | 8. TYPE OF APPLICATION:     X NEW CONTINUATION     REVISION     If Revision, enter appropriate letter(s) in box(es):     A. Increase Award B. Decrease Award C. Increase Duration     D. Decrease Duration | 76.                                                           |                                                              |                       |                    |          |
|         |          |                                                                                                    | 9. NAME OF FE<br>Corpora                                      | deral agency:<br>tion for National                           | and Community Se      | rvice              |          |
|         |          | 10a. CATALOG OF FEDERAL DOMESTIC ASSISTANCE NUMBER: 94.006<br>10b. TITLE: AmeriCorps*State                                                                                                    | 11. DESCRIPTIV<br>Test Project                                | /E TITLE OF APPLICANTS                                       | PROJECT               |                    | -1       |
|         | · 8.5 :  | x 11 in 💽                                                                                                    |                                                               |                                                              | 0                     |                    |          |
|         |          | 144                                                                                                    | 1 of 4                                                        |                                                              |                       |                    |          |

# Authorize and Submit Page

### 

| 5/1/2006, 4:48 PM, EDT                                                | 😔 back                                                                                                    |
|-----------------------------------------------------------------------|----------------------------------------------------------------------------------------------------|
| Start New                                                             |                                                                                                    |
| Applicant Info                                                        | Authorize and Submit                                                                                                    |
| Application Info<br>Narratives<br>Performance Measures                | Please read the authorization, assurances and certifications below. If your name appears,<br>please click on "I Agree." You must view or print the assurances/certifications before you can<br>click on each "I Agree" for assurance or certification.                          |
| Documents<br>Budget Section 1<br>Budget Section 2<br>Budget Section 3 | If your name does not appear, but you are the appropriate person for that section, you may<br>click on it anyway.<br>If a section has already been agreed on by someone else, you can click on it yourself to<br>override.                                                      |
| Review                                                                |                                                                                                    |
| 🥺 Authorize and Submit                                                | Auth aviantian.                                                                                                    |
|                                                                       | Autorization:                                                                                                    |
| Grant Application Info<br>Grant Application ID:<br>06AC065561         | To the best of my knowledge and belief, all data in this application/preapplication are true and correct, the document has been duly authorized by the governing body of the applicant and the applicant will comply with the attached assurances if the assistance is awarded. |
| Prime Application Info:<br>06AC064469 (Serve<br>Wyoming, Inc.)        | Authorized by:     Active button       © I Agree                                                                                                    |
| NOFA: Commission<br>AmeriCorps State FY 2006                          | Assurances: view/print certification                                                                                                    |
| Type: New<br>Status: Subapplicant Initial<br>Entry                    | I Will comply with relevant statutes as referenced in the assurances and will meet the requirements of the grant award and have the legal authority to apply for federal assistance.                                                                                            |
| Legal Applicant Info                                                  | • I Agree                                                                                                    |
| Kirkland County Rescue                                                |                                                                                                    |
| Mission                                                               | Certifications: view (print certification                                                                                                    |
| 123 Hope Street<br>Pleasanton, CA 96543                               | By selecting "I Agree", you certify that you agree to perform all actions and support all intentions in the Certification sections of this Grant Application.                                                                                                    |
|                                                                       | Authorized Certifying Official:                                                                                                    |
|                                                                       | I Agree                                                                                                    |
|                                                                       | Verify this Grant Application:                                                                                                    |
|                                                                       | When an application is submitted, eGrants checks to make sure all the required information has been entered. You can optionally run this check before submitting by clicking this link. If                                                                                      |

## Authorize

### 

| 5/1 | /2006 | .4:50 | PM. | ED. |
|-----|-------|-------|-----|-----|

🔄 back

### Authorize and Submit Applicant Info Application Info Please read the authorization, assurances and certifications below. If your name appears, please click on "I Agree." You must view or print the assurances/certifications before you can Narratives click on each "I Agree" for assurance or certification. Performance Measures Documents If your name does not appear, but you are the appropriate person for that section, you may Budget Section 1 click on it anyway. **Budget Section 2** If a section has already been agreed on by someone else, you can click on it yourself to **Budget Section 3** override. Review 💫 Authorize and Submit Authorization: To the best of my knowledge and belief, all data in this application/preapplication are true and correct, the document has been duly authorized by the governing body of the applicant and Grant Application ID: the applicant will comply with the attached assurances if the assistance is awarded. 06AC065561 Authorized by: Kirkland, Ann Authorized on 05/01/2006 Prime Application Info: 06AC064469 (Serve Wyoming, Inc.) O I Agree NOFA: Commission AmeriCorps State FY 2006 Assurances: view/print certification Type: New I Will comply with relevant statutes as referenced in the assurances and will meet the Status: Subapplicant Initial requirements of the grant award and have the legal authority to apply for federal assistance. Entry Authorized by: Kirkland, Ann I Aaree Kirkland County Rescue Mission 123 Hope Street Certifications: view/print certification Pleasanton, CA 96543 By selecting "I Agree", you certify that you agree to perform all actions and support all intentions in the Certification sections of this Grant Application. Authorized Certifying Official:

🗢 I Agree

### Verify this Grant Application:

When an application is submitted, eGrants checks to make sure all the required information

| : Gra | itee Initial Entry                                                                                                    |
|-------|----------------------------------------------------------------------------------------------------|
|       | Assurances: view/print certification                                                                                                    |
| App   | icant Info I Will comply with relevant statutes as referenced in the assurances and will meet the                                                                                                    |
| nd 🦉  | http://egrants.cns.gov - Assurances - Microsoft Internet Explorer provided by Aguirre MIS                                                                                                    |
| op.   | nie Edit View Favorites Tools Help                                                                                                    |
|       |                                                                                                    |
|       |                                                                                                    |
|       | ASSURANCES                                                                                                    |
|       | As the duly authorized representative of the applicant, I certify, to the best of my knowledge and belief, that the applicant:                                                                                                    |
|       | Has the legal authority to apply for federal assistance, and the institutional, managerial, and financial capability                                                                                                    |
|       | (including funds sufficient to pay the non-federal share of project costs) to ensure proper planning, management,                                                                                                    |
|       | <ul> <li>Will give the awarding agency, the Comptroller General of the United States, and if appropriate, the state.</li> </ul>                                                                                                    |
|       | through any authorized representative, access to and the right to examine all records, books, papers, or                                                                                                    |
|       | accepted accounting standards or agency directives.                                                                                                    |
|       | Will establish safeguards to prohibit employees from using their position for a purpose that constitutes or                                                                                                    |
|       | <ul> <li>Will initiate and complete the work within the applicable time frame after receipt of approval of the awarding</li> </ul>                                                                                                    |
|       | agency.                                                                                                    |
|       | <ul> <li>Will comply with the Intergovernmental Personnel Act of 1970 (42 U.S.C. 4728-4763) relating to prescribed<br/>standards for merit systems for programs funded under one of the pineteen statutes or regulations specified in</li> </ul>  |
|       | Appendix A of OPM's Standards for a Merit System of Personnel Administration (5 CFR 900, Subpart F).                                                                                                    |
|       | <ul> <li>Will comply with all federal statutes relating to nondiscrimination. These include but are not limited to: Title VI of the Circl Rights Act of 1964 (PL 82,352) which prohibits discrimination on the basic of race color, or</li> </ul> |
|       | national origin; (b) Title IX of the Education Amendments of 1972, as amended (20 U.S.C. 1681-1683, and 1685-                                                                                                    |
|       | amended (29 U.S.C. 794), which prohibits discrimination on the basis of sex; (c) Section 504 of the Rehabilitation Act of 1973, as amended (29 U.S.C. 794), which prohibits discrimination on the basis of disability (d) The Age Discrimination  |
|       | Act of 1975, as amended (42 U.S.C. 6101-6107), which prohibits discrimination on the basis of age; (e) The Drug<br>Abuse Office and Treatment Act of 1972 (P.L. 92-255), as amended, relating to nondiscrimination on the basis of                |
|       | drug abuse; (f) The Comprehensive Alcohol Abuse and Alcoholism Prevention, Treatment and Rehabilitation Act                                                                                                    |
|       | sections 523 and 527 of the Public Health Service Act of 1912 (42 U.S.C. 290dd-3 and 290ee-3), as amended,                                                                                                    |
|       | relating to confidentiality of alcohol and drug abuse patient records; (h) Title VIII of the Civil Rights Act of 1968 (42 U.S.C. 3601 et seq.), as amended, relating to nondiscrimination in the sale, rental or financing of housing; (i)        |
|       | any other nondiscrimination provisions in the National and Community Service Act of 1990, as amended; and (j) the requirements of any other nondiscrimination statute(s) which may apply to the application                                       |
| pro   | Will comply, or has already complied, with the requirements of Titles II and III of the Uniform Relocation                                                                                                    |
|       | will complete on the alculy complete with the requirements of three it and the complete motion to be about the                                                                                                    |

Г

### Assure

### override. Review 🔁 Authorize and Submit Authorization: To the best of my knowledge and belief, all data in this application/preapplication are true and correct, the document has been duly authorized by the governing body of the applicant and Grant Application ID: the applicant will comply with the attached assurances if the assistance is awarded. 06AC065561 Authorized by: Kirkland, Ann Authorized on 05/01/2006 Prime Application Info: 06AC064469 (Serve Wyoming, Inc.) O I Agree NOFA: Commission AmeriCorps State FY 2006 Assurances: view/print certification Type: New I Will comply with relevant statutes as referenced in the assurances and will meet the Status: Subapplicant Initial requirements of the grant award and have the legal authority to apply for federal assistance. Entry Authorized by: Kirkland, Ann Active button Legal Applicant Info O I Aaree Kirkland County Rescue Mission 123 Hope Street Certifications: view/print certification Pleasanton, CA 96543 By selecting "I Agree", you certify that you agree to perform all actions and support all intentions in the Certification sections of this Grant Application. Authorized Certifying Official: I Agree Verify this Grant Application: When an application is submitted, eGrants checks to make sure all the required information has been entered. You can optionally run this check before submitting by clicking this link. If there are errors in your application, a box will be displayed explaining each error. Verify this Grant Application 🕑 Submit this Grant Application: Submit this Grant Application 🖻

## Verify the Application

### 🔚 constant 🖂 ob

### Authorize and Submit

### Authorization:

Grant Application ID: 06AC065561

Prime Application Info: 06AC064469 (Serve Wyoming, Inc.)

NOFA: Commission AmeriCorps State FY 2006

Type: New Status: Subapplicant Initial Entry

### Legal Applicant Info

Kirkland County Rescue Mission 123 Hope Street Pleasanton, CA 96543

To the best of my knowledge and belief, all data in this application/preapplication are true and correct, the document has been duly authorized by the governing body of the applicant and the applicant will comply with the attached assurances if the assistance is awarded.

### Authorized by: Kirkland, Ann Authorized on 05/01/2006

O I Aaree

### Assurances: view/print certification

I Will comply with relevant statutes as referenced in the assurances and will meet the requirements of the grant award and have the legal authority to apply for federal assistance.

Authorized by: Kirkland, Ann Authorized on 05/01/2006

I Agree

### Certifications: view/print certification

By selecting "I Agree", you certify that you agree to perform all actions and support all intentions in the Certification sections of this Grant Application.

### Authorized Certifying Official: Kirkland, Ann Certified on 05/01/2006

I Agree

### Verify this Grant Application:

When an application is submitted, eGrants checks to make sure all the required information has been entered. You can optionally run this check before submitting by clicking this link. If there are errors in your application, a box will be displayed explaining each error.

### Verify this Grant Application 🔮

Submit this Grant Application:

Submit this Grant Application 🕑

# Errors Page

| a interstration                              |                                                                                                 |
|----------------------------------------------|-------------------------------------------------------------------------------------------------|
| Grant Applica                                | ation Validation                                                                                |
|                                              |                                                                                                 |
| Applicatio                                   | on Errors List                                                                                  |
| Narrative                                    | 15                                                                                              |
| Summary                                      | of Accomplishments and Outcomes - Missing narrative                                             |
| Narrative                                    |                                                                                                 |
| Member O                                     | utputs and Outcomes - Missing narrative                                                         |
| Narrative                                    | 15                                                                                              |
| Rationale a                                  | and Approach - Missing narrative                                                                |
| Narrative                                    | s                                                                                               |
| Amenumer                                     |                                                                                                 |
| Community                                    | s<br>y Outputs and Outcomes - Missing narrative                                                 |
| Narrative                                    |                                                                                                 |
| Cost Effect                                  | tiveness and Budget Adequacy - Missing narrative                                                |
| Narrative                                    | 15                                                                                              |
| Organizatio                                  | onal Capacity - Missing narrative                                                               |
| Performa                                     | ince Measures                                                                                   |
| Performan<br>measures                        | ce Measure - Required information is missing from one or more performance                       |
| Deufeurer                                    |                                                                                                 |
| Performan                                    | ice Measures<br>ice Measures - You must have an aligned performance measure worksheet (with one |
| output, one                                  | e intermediate outcome, and one end outcome) associated with your primary Service               |
| Done                                         | 📄 👘 Internet                                                                                    |
| 185 - C. C. C. C. C. C. C. C. C. C. C. C. C. |                                                                                                 |

## Submit Confirmation

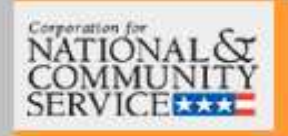

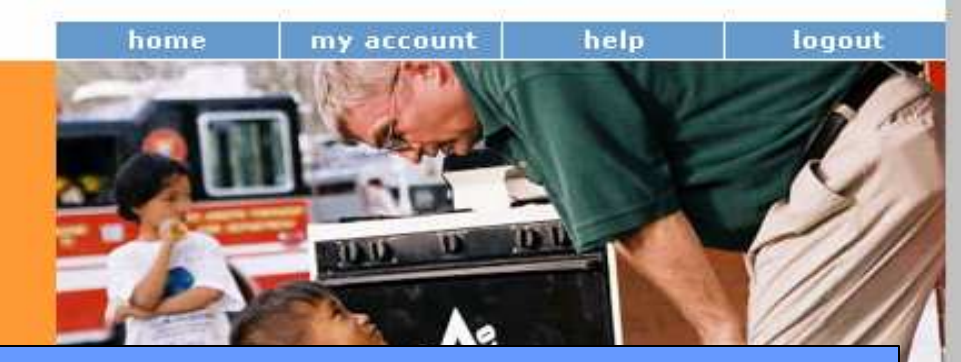

### <u>eGrants</u>

It should note the State Commission to which you are applying.

Note: Once you have submitted, you will not be able to edit your Application.

### Thank you

You have successfully submitted your Grant Application to Arizona Governor's Commission on Service and Volunteerism on Tuesday, 06/27/2006.

Please proceed to the Survey on Ensuring Equal Opportunity for Applicants.

Go to your eGrants home 🗃

### Contacts

- eGrants Help Desk: 1-888-677-7849 (x533) (email: egrantshelp@cns.gov)
  - Technical Questions/Issues
  - Reset user password/unlock account.
- eGrants Coaching Unit: 1-888-333-8272
  - Training
  - Technical Questions/Issues
- CNCS Program Officer
  - Coaching Request
  - Technical Assistance Request